#### Photoshop CC2015

#### مفاتيح الوظائف

| Mac OS     | Windows    | النتيجة                     |
|------------|------------|-----------------------------|
| مفتاح      | F1         | تشغيل التعليمات             |
| التعليمات  |            |                             |
| F1         |            | تراجع / استعادة             |
| F2         | F2         | قص                          |
| F3         | F3         | Сору                        |
| F4         | F4         | Paste                       |
| F5         | F5         | إظهار /إخفاء لوحة فرشاة     |
| F6         | F6         | إظهار /إخفاء لوحة الألوان   |
| F7         | F7         | إظهار /إخفاء لوحة الطبقات   |
| F8         | F8         | إظهار /إخفاء لوحة المعلومات |
| Option +   | F9         | إظهار /إخفاء لوحة العمليات  |
| F9         |            |                             |
| F12        | F12        | Revert                      |
| Shift + F5 | Shift + F5 | Fill                        |
| Shift + F6 | Shift + F6 | حد متدرج                    |
| Shift + F7 | Shift + F7 | عكس التحديد                 |

#### مفاتيح لتحديد الأدوات

يؤدي الاستمرار في ضغط أحد المفاتيح مؤقتًا إلى تنشيط أداة. أما تحرير المفتاح فيؤدي إلى العودة إلى الأداة السابقة.

ملاحظة : في الصفوف التي بها عدة أدوات، اضغط بصورة متكررة على نفس الاختصار للتبديل عبر المجموعة.

| النتيجة                     | Windows                                         | Mac OS                                       |
|-----------------------------|-------------------------------------------------|----------------------------------------------|
| التنقل عبر الأدوات باستخدام | الضبغط على مفتاح الاختصار باستخدام المفتاح      | الضبغط على مفتاح الاختصار باستخدام المفتاح   |
| مفتاح الاختصار نفسه         | Shift (إذا كان التفضيل) Use Shift Key for       | ) Shift إذا كان التفضيل Use Shift Key for    |
|                             | Tool Switch (محددًا                             | Tool Switchمحددًا (                          |
| التنقل عبر الأدوات المخفية  | ماعدا ) Alt النقر على الأداة مع الضغط على مفتاح | Option النقر على الأداة مع الضغط على المفتاح |
|                             | أدوات إضافة نقطة إرساء، حذف نقطة إرساء،         | ماعدا أدوات إضافة نقطة إرساء، حذف نقطة )     |
|                             | وتحويل النقاط)                                  | (إرساء، وتحويل النقاط                        |
| أداةMove                    | V                                               | V                                            |
| أداة Rectangular            | М                                               | М                                            |
| Marquee <sup>†</sup>        |                                                 |                                              |
|                             |                                                 |                                              |
| Elliptical (L)              |                                                 |                                              |
| Marquee                     |                                                 |                                              |
| Lasso                       | L                                               | L                                            |
|                             |                                                 |                                              |
| اداةPolygonal Lasso         |                                                 |                                              |
| أداةMagnetic Lasso          |                                                 |                                              |
| أداةMagic Wand              | W                                               | W                                            |
|                             |                                                 |                                              |
| أداةQuick Selection         |                                                 |                                              |

| أداةCrop                | ح      | ح |
|-------------------------|--------|---|
| أداةSlice               |        |   |
| أداةSlice Select        |        |   |
| أداة†Eyedropper         | Ι      | Ι |
| أداةColor Sampler       |        |   |
| أداةRuler               |        |   |
| أداةNote                |        |   |
| Count*ili               |        |   |
| در Count Spot Healing   |        |   |
| Brush                   | ې<br>پ | ي |
| أداةHealing Brush       |        |   |
| أداةPatch               |        |   |
| أداةRed Eye             |        |   |
| أداةBrush               | В      | В |
| أداةPencil              |        |   |
| أداة Color              |        |   |
| Replacement             |        |   |
| الداةMixer Brush        | ~      | ~ |
| Clone Stamp             | 8      | S |
| Pattern Stamp           | X      | X |
| ادرة History Brush      | Y      | ľ |
| ادانة†Ait History Brush | هـ     |   |
| أداة Background         |        |   |
| Eraser                  |        |   |
| أداةMagic Eraser        |        |   |
| أداةGradient            | ز      | ز |
| أداةPaint Bucket        |        |   |
| أداةDodge               | 0      | 0 |
| أداةBurn                |        |   |
| أداةSponge              |        |   |
| أداةPen                 | Р      | Р |
| أداةFreeform Pen        |        |   |

| أداةHorizontal Type                    | Т        | Т  |
|----------------------------------------|----------|----|
| أداةVertical Type                      |          |    |
| أداة Horizontal Type                   |          |    |
| mask                                   |          |    |
| أداة Vertical Type                     |          |    |
| mask                                   |          |    |
| أداة Path Selection                    | А        | Α  |
| أداةDirect Selection                   |          |    |
| أداةRectangle                          | U        | U  |
| أداة Rounded                           |          |    |
| Rectangle                              |          |    |
| أداةEllipse                            |          |    |
| أداةPolygon                            |          |    |
| أداةLine                               |          |    |
|                                        |          |    |
| Custom Shape                           | 4        | 1  |
| D Object Rotate* (* 612)               | 2        |    |
| أداة D Object Roll*۳                   |          |    |
| أداة D Object Pan*۳                    |          |    |
| أداة D Object Slice*۳                  |          |    |
| أداة ۳ »D Object Scale                 |          |    |
| أداة Camera Rotate                     | Ν        | N  |
| tool*                                  |          |    |
| أداة*Camera Roll tool                  |          |    |
| أداة*Camera Pan tool                   |          |    |
| أداة نقل الكاميرا الثلاثية<br>الأبعاد* |          |    |
| 2D Comoro Zacers                       |          |    |
| JD Camera Zoom*                        | TT       | TT |
| Dototo Viewski                         | <u>Н</u> | П  |
|                                        | 7        | K  |
| الستخداد مفتاح الاختصار نفسه           |          |    |
| Photoshop Extended*فقط                 |          |    |
|                                        |          |    |

## مفاتيح لعرض الصور

| Mac OS                                                                           | Windows                                                                      | النتيجة                                                                                              |
|----------------------------------------------------------------------------------|------------------------------------------------------------------------------|----------------------------------------------------------------------------------------------------|
| Control + Tab                                                                    | Control + Tab                                                                | التنقل خلال الوثائق المفتوحة                                                                         |
| Shift + Command + `(نبرة)                                                        | Shift + Control + Tab                                                        | الانتقال إلى وثيقة سابقة                                                                             |
| Shift-Command-W                                                                  | Shift-Control-W                                                              | إغلاق ملف في Photoshop وفتحBridge                                                                    |
| ف                                                                                | ف                                                                            | التنقل بين الصيغة Standard والصيغة<br>Quick Mask                                                     |
| F                                                                                | F                                                                            | التبديل (للأمام) بين صيغة الشاشة Standard<br>وصيغة Full screen مع شريط القائمة، وصيغة<br>Full screen |
| Shift + F                                                                        | Shift + F                                                                    | التبديل (للخلف) بين صيغة الشاشة Standard<br>وصيغة Full screen مع شريط القائمة، وصيغة<br>Full screen  |
| مسافة) F + أو انقر على قماش الرسم<br>مع الضغط على المفتاح Control وحدد<br>لوناً( | مسافة) F + أو انقر بالزر الأيمن<br>للماوس على قماش الرسم وحدد لوناً(         | تبديل (للأمام) لون قماش الرسم                                                                        |
| + Shift + F                                                                      | مسافة + Shift + F                                                            | تبديل (للخلف) لون قماش الرسم                                                                         |
| نقر مزدوج على اداةHand                                                           | نقر مزدوج على اداةHand                                                       | ملاءمه الصورة في النافذة                                                                             |
| نقر مزدوج على اداة Zoom او<br>أمر+۱                                              | نقر مزدوج على اداة Zoom او<br>Ctrl+1                                         | تکبیر ۱۰۰%                                                                                           |
| شريط المسافة                                                                     | شريط المسافة                                                                 | الانتقال إلى أداة) Hand عندما لا تكون في صيغة<br>تحرير النص(                                         |
| ضغط المفتاح Shift مع السحب                                                       | ضبغط المفتاح Shift مع السحب                                                  | يحرك وثائق متعددة في وقت واحد باستخدام أداة<br>Hand                                                  |
| + Commandمفتاح المسافة                                                           | مفتاح المسافة + Control                                                      | الانتقال إلى أداة Zoom In                                                                            |
| + Optionمفتاح المسافة                                                            | مفتاح المسافة + Alt                                                          | الانتقال إلى أداة Zoom Out                                                                           |
| ضغط مفتاح المسافة مع السحب                                                       | ضبغط مفتاح المسافة مع السحب                                                  | نقل المحيط المنقط لأداة Zoom أثناء السحب                                                             |
|                                                                                  |                                                                              | باستخدام أداةZoom                                                                                    |
| Shift + Returnفي مربع نسبة التكبير<br>في لوحةNavigator                           | Shift + Enterفي مربع نسبة التكبير<br>في لوحةNavigator                        | تطبيق نسبة تكبير، وإبقاء مربع نص التكبير نشط                                                         |
| ضغط مفتاح Command مع السحب<br>فوق المعاينة في لوحةNavigator                      | ضغط مفتاح Control مع السحب فوق<br>المعاينة في لوحةNavigator                  | تكبير مساحة معينة من الصورة                                                                          |
| ضغط مفتاح H باستمرار ثم النقر في<br>الصورة وضغط زر الماوس باستمرار               | ضغط مفتاح H باستمر ار ثم النقر في<br>الصورة وضغط زر الماوس باستمر ار         | تكبير مؤقت للصورة                                                                                    |
| ضيغط مفتاح المسافة مع السحب، أو<br>سحب مربع عرض المساحة في لوحة<br>Navigator     | ضبغط مفتاح المسافة مع السحب، أو<br>سحب مربع عرض المساحة في لوحة<br>Navigator | التمرير في الصورة باستخدام أداةHand                                                                  |
| Page Down <sup>†</sup> أو                                                        | Page Down <sup>†</sup> او Page Up                                            | التمرير لأعلى أو لأسفل شاشنة واحدة                                                                   |
| Shift + Page Upأو <sup>†</sup> Shift + Page Up                                   | Shift + Page Upأو Page<br>Down <sup>†</sup>                                  | التمرير لأعلى أو لأسفل ١٠ وحدات                                                                      |
| HomeأوHome                                                                       | Homeأو End                                                                   | نقل العرض للزاوية العليا اليسرى أو الزاوية<br>السفلى اليمنى                                          |
| ) \شرطة مائلة(                                                                   | ) \شرطة مائلة(                                                               | تشغيل/إيقاف قناع الطبقة كقناع) rubylith يجب<br>أن يكون قناع الطبقة محدداً(                           |
| Comma في (Mac OS للتمرير إلى                                                     | ) Ctrl في (Windows أو المفتاح) nd<br>الليمين (صفحة لأسفل)                    | أاضغط باستمرار المفتاح<br>اليسار (صفحة لأعلى) أو                                                     |

## مفاتيح Puppet Warp

تقدم هذه القائمة الجزئية اختصارات غير ظاهرة في أوامر القائمة أو نصائح الأدوات.

| النتيجة                        | Windows                     | Mac OS                      |
|--------------------------------|-----------------------------|-----------------------------|
| إلغاء بالكامل                  | Esc                         | Esc                         |
| التراجع عن الضبط الأخير للدبوس | Ctrl + Z                    | Command + Z                 |
| تحديد جميع الدبابيس            | Ctrl+A                      | Command + A                 |
| إلغاء تحديد جميع الدبابيس      | Ctrl + D                    | Command + D                 |
| تحديد عدة دبابيس               | ضيغط المفتاح Shift مع النقر | ضبغط المفتاح Shift مع النقر |
| تحريك عدة دبابيس محددة         | ضبغط المفتاح Shift مع السحب | ضبغط المفتاح Shift مع السحب |
| إخفاء الدبابيس مؤقتًا          | Н                           | Н                           |

# مفاتيح Refine Edge

| النتيجة                                                | Windows           | Mac OS               |
|--------------------------------------------------------|-------------------|----------------------|
| فتح شاشةRefine Edge                                    | Control + Alt + R | Command + Option + R |
| التنقل (للأمام) عبر صيغ المعاينة                       | F                 | F                    |
| التنقل (للخلف) عبر صيغ المعاينة                        | Shift + F         | Shift + F            |
| التبديل بين معاينة الصورة الأصلية والتحديد             | Х                 | X                    |
| التبديل بين التحديد الأصلي والإصدار المحسن             | Р                 | Р                    |
| التبديل بين معاينة الشعاع وإيقافها                     | ي                 | ي                    |
| التبديل بين الأداتين Refine Radius و Erase Refinements | Shift + E         | Shift + E            |

## مفاتيح Filter Gallery

| النتيجة                     | Windows                                 | Mac OS                                     |
|-----------------------------|-----------------------------------------|--------------------------------------------|
| تطبيق مرشح جديد أعلى المحدد | ضىغط المفتاح Alt مع النقر فوق مرشح      | ضيغط المفتاح Option مع النقر فوق مرشح      |
| فتح/إغلاق كل مثلثات الكشف   | ضغط المفتاح Alt مع النقر فوق مثلث الكشف | ضغط المفتاح Option مع النقر فوق مثلث الكشف |
| تغییر زر Cancel إلىDefault  | Control                                 | Command                                    |
| تغییر زر Cancel إلىReset    | Alt                                     | Option                                     |
| تراجع / استعادة             | Control + Z                             | Command + Z                                |
| خطوة إلى الأمام             | Control + Shift + Z                     | Command + Shift + Z                        |
| خطوة إلى الخلف              | Control + Alt + Z                       | Command + Option + Z                       |

## مفاتيح Liquify

| النتيجة                                                                                            | Windows                                                                                                    | Mac OS                                                                                                    |  |
|----------------------------------------------------------------------------------------------------|----------------------------------------------------------------------------------------------------|----------------------------------------------------------------------------------------------------|--|
| أداةForward Warp                                                                                   | W                                                                                                    | W                                                                                                    |  |
| أداةReconstruct                                                                                    | R                                                                                                    | R                                                                                                    |  |
| أداةTwirl Clockwise                                                                                | ट                                                                                                    | د                                                                                                    |  |
| أداةPucker                                                                                         | S                                                                                                    | S                                                                                                    |  |
| أداةBloat                                                                                          | В                                                                                                    | В                                                                                                    |  |
| أداةPush Left                                                                                      | 0                                                                                                    | 0                                                                                                    |  |
| أداةMirror                                                                                         | М                                                                                                    | М                                                                                                    |  |
| أداةTurbulence                                                                                     | Т                                                                                                    | Т                                                                                                    |  |
| أداةFreeze Mask                                                                                    | F                                                                                                    | F                                                                                                    |  |
| أداةThaw Mask                                                                                      | D                                                                                                    | D                                                                                                    |  |
| عکس اتجاه أدوات Bloat و Pucker<br>و Push Left وMirror                                              | أداة<br>Alt +                                                                                                    | + Option/أداة                                                                                                    |  |
| اختبار عيّنة التشوه باستمرار                                                                       | ضبغط المفتاح Alt مع السحب في المعاينة<br>بواسطة أداة Reconstruct أو Displace أو<br>Amplitwistأو تحديد صيغةAffine | ضيغط المفتاح Option مع السحب في المعاينة<br>بواسطة أداة Reconstruct أو Displace أو<br>Affineأو تحديد صيغةAffine           |  |
| تقليل/زيادة حجم الفرشاة بمقدار ٢، أو<br>الكثافة، الضغط، او المعدل، أو درجة<br>الاضطرابات بمقدار ١  | سهم لأعلى/سهم لأسفل في مربع النص Brush<br>Sizeأو Density أو Rate<br>أو <sup>†</sup> Turbulent Jitter             | سهم لأعلى/سهم لأسفل في مربع النص Brush<br>Size أو Density أو Pressure أو Rate<br>أو <sup>†</sup> Turbulent Jitter         |  |
| تقليل/زيادة حجم الفرشاة بمقدار ٢ ، أو<br>الكثافة، الضغط، او المعدل، أو درجة<br>الاضطرابات بمقدار ١ | سهم لأعلى/سهم لأسفل مع منزلق Brush<br>Sizeأو Density أو Rate<br>أو Turbulent Jitterالذي يعرض <sup>†</sup>        | سهم لأعلى/سهم لأسفل مع منزلق Brush Size<br>أو Density أو Pressure أو Density<br>أو Turbulent Jitterالذي يعرض <sup>†</sup> |  |
| التنقل عبر عناصر التحكم إلى اليمين<br>من الأعلى                                                    | Tab                                                                                                    | Tab                                                                                                    |  |
| التنقل عبر عناصر التحكم إلى اليمين<br>من الأسفل                                                    | Shift + Tab                                                                                                    | Shift + Tab                                                                                                    |  |
| تغيير Cancel إلىReset                                                                              | Alt                                                                                                    | Option                                                                                                    |  |
| أضغط المفتاح Shift باستمر ال للتقليل/الزيادة بمقدال ١٠                                             |                                                                                                    |                                                                                                    |  |

## مفاتيح Vanishing Point

| Mac OS                                             | Windows                                                    | النتيجة                                             |
|----------------------------------------------------|------------------------------------------------------------|-----------------------------------------------------|
| X                                                  | Х                                                          | تكبير ۲) xمؤقت(                                     |
| Command + + (زائد)                                 | (زائد) + Control                                           | تكبير                                               |
| (واصلة) + - (واصلة)                                | (واصلة) - Control                                          | تصغير                                               |
| Command + 0 (صفر)، النقر المزدوج)<br>Hand على أداة | (صفر)، النقر المزدوج Control + 0 على أداة<br>Hand على أداة | مناسب للعرض                                         |
| Zoom نقر مزدوج على أداة                            | Zoom نقر مزدوج على أداة                                    | تكبير إلى المركز بنسبة ١٠٠%                         |
| ]                                                  | ]                                                          | زيادة حجم الفرشاة) أدوات Brush<br>و(Stamp           |
| [                                                  | [                                                          | زيادة حجم الفرشاة) أدوات Brush<br>و(Stamp           |
| Shift + ]                                          | Shift + ]                                                  | زيادة صلابة الفرشاة) أدوات Brush<br>و(Stamp         |
| Shift + [                                          | Shift + [                                                  | تقليل صلابة الفرشاة) أدوات Brush<br>و(Stamp         |
| Command + Z                                        | Control + Z                                                | تراجع عن العملية الأخيرة                            |
| Command + Shift + Z                                | Control + Shift + Z                                        | إعادة العملية الأخيرة                               |
| Command + D                                        | Control + D                                                | إلغاء تحديد الكل                                    |
| Command + H                                        | Control + H                                                | إخفاء التحديد والمستويات                            |
| مفاتيح الأسهم                                      | مفاتيح الأسهم                                              | تحريك التحديد ١ بكسل                                |
| مفاتيح الأسهم + Shift                              | مفاتيح الأسهم + Shift                                      | تحريك التحديد ١٠ بكسل                               |
| Command + C                                        | Control + C                                                | Сору                                                |
| Command + V                                        | Control + V                                                | Paste                                               |
| Command + Shift + T                                | Control + Shift + T                                        | إعادة التكرار والتحريك الأخير                       |
|                                                    | Control + Alt + T                                          | إنشاء تحديد عائم من التحديد الحالي                  |
| السحب مع ضغط مفتاحCommand                          | ضغط مفتاح Control مع السحب                                 | تعبئة التحديد بالصورة تحت المؤشر                    |
| ضيغط مفتاحي Command + Option<br>مع السحب           | ضبغط مفتاحي Control + Alt مع<br>السحب                      | ينشئ تكرارًا من التحديد كتحديد عائم                 |
| Option +Shift <sup>للتد</sup> وير                  | Alt +Shiftللتدوير                                          | تقييد التحديد بدوران بمقدار ١٥°                     |
| ضىغط مفتاح Command مع النقر على<br>المستوى         | ضىغط مفتاح Control مع النقر على<br>المستوى                 | تحدید مستوی تحت مستوی آخر محدد                      |
| السحب مع ضغط مفتاحCommand                          | ضغط مفتاح Control مع السحب                                 | إنشاء مستوى بزاوية ٩٠ درجة من المستوى<br>الأصلي     |
| حذف                                                | Backspace                                                  | حذف العقدة الأخيرة أثناء إنشاء المستوى              |
| النقر المزدوج على أداةCreate Plane                 | النقر المزدوج على أداةCreate Plane                         | إنشاء قماش رسم كامل، مربع للكاميرا                  |
| Command + Shift + H                                | Control + Shift + H                                        | إظهار/إخفاء القياسات) في Photoshop<br>Extendedفقط ( |
| Command + E                                        | Control + E                                                | تصدير إلى ملف) DFX في Photoshop<br>Extendedفقط (    |

| Command + Shift + E | Control + Shift + E | تصدير إلى ملف) 3DS في Photoshop |
|---------------------|---------------------|---------------------------------|
|                     |                     | Extendedفقط (                   |

## مفاتيح الشاشة Camera Raw

ملاحظة :

يؤدي الاستمر ال في ضغط أحد المفاتيح مؤقتًا إلى تنشيط أداة. أما تحرير المفتاح فيؤدي إلى العودة إلى الأداة السابقة.

| Mac OS                                  | Windows                       | النتيجة                        |
|-----------------------------------------|-------------------------------|--------------------------------|
| Z                                       | Z                             | أداةZoom                       |
| Н                                       | Н                             | أداةHand                       |
| Ι                                       | Ι                             | أداة White Balance             |
| S                                       | S                             | أداةColor Sampler              |
| ट                                       | ट                             | أداةCrop                       |
| А                                       | А                             | أداةStraighten                 |
| В                                       | В                             | الأداةSpot Removal             |
| ه                                       | ھ                             | أداةRed Eye Removal            |
| Command+Option+1                        | Ctrl+Alt+1                    | لوحةBasic                      |
| Command+Option+2                        | Ctrl+Alt+2                    | لوحة Tone Curve                |
| Command+Option+3                        | Ctrl+Alt+3                    | لوحةDetail                     |
| Command+Option+4                        | Ctrl+Alt+4                    | لوحةHSL/Grayscale              |
| Command+Option+5                        | Ctrl+Alt+5                    | لوحة Split Toning              |
| Command+Option+6                        | Ctrl+Alt+6                    | لوحة Lens Corrections          |
| Command+Option+7                        | Ctrl+Alt+7                    | لوحة Camera Calibration        |
| يجب تعطيل اختصار ) Command+Option+9     | Ctrl+Alt+9                    | لوحةPresets                    |
| في Mac OS Universal Access تكبير /تصغير |                               |                                |
| System Preferences)                     |                               |                                |
| Command+Option+9                        | Ctrl+Alt+9                    | فتح لوحةSnapshots              |
| Command+Option+Shift+T                  | Ctrl+Alt+Shift+T              | أداة Parametric Curve          |
|                                         |                               | Targeted Adjustment            |
| Command+Option+Shift+H                  | Ctrl+Alt+Shift+H              | أداة Hue Targeted Adjustment   |
| Command+Option+Shift+S                  | Ctrl+Alt+Shift+S              | أداة Saturation Targeted       |
|                                         |                               | Adjustment                     |
| Command+Option+Shift+L                  | Ctrl+Alt+Shift+L              | أداة Luminance Targeted        |
|                                         |                               | Adjustment                     |
| Command+Option+Shift+G                  | Ctrl+Alt+Shift+G              | أداة Grayscale Mix Targeted    |
|                                         |                               | Adjustment                     |
| Τ                                       | Т                             | اداة Last-used Targeted        |
| •                                       | •                             | Adjustment                     |
| <u>ع</u>                                | ك                             | اداة Adjustment Brush          |
| j                                       | j                             | الداة Graduated Filter         |
| ]/[                                     | ]/[                           | زيادة/تقليل حجم الفرشاة        |
| Shift + ] / Shift + [                   | Shift + ] / Shift + [         | زيادة/تقليل تدرج الفرشاة       |
| (علامة التساوي) / (الواصلة) =           | (علامة التساوي) / (الواصلة) = | زيادة/تقليل معدل عمل اداة      |
|                                         |                               | Adjustment Brush بزيادات قدرها |
|                                         |                               |                                |
| Option                                  | Alt                           | التبديل مؤفتا من صيغه Add to   |
|                                         |                               | Adjustment Brush لايداة Erase  |
|                                         |                               | او من صيغهErase to Add         |

| Option + ] / Option + [                                            | Alt + ] / Alt + [                                                  | زيادة/تقليل حجم أداة Adjustment<br>Brushالمؤقتة                                                                 |
|--------------------------------------------------------------------|--------------------------------------------------------------------|----------------------------------------------------------------------------------------------------|
| Option + Shift + ] / Option + Shift + [                            | Alt + Shift + ] / Alt +<br>Shift + [                               | زیادة/تقلیل تدرج أداة Adjustment<br>Brushالمؤقتة                                                                |
| (واصلة) - + Option / خيار = (علامة يساوي)                          | Alt + = (علامة يساوي) / Alt<br>+ - (واصلة)                         | زيادة/تقليل معدل عمل أداة<br>Adjustment Brushالمؤقتة                                                            |
| N                                                                  | N                                                                  | بزيادات قدرها ١٠<br>التبديل إلى الصيغة New من صيغة<br>Addأو Erase لأداة                                         |
| M                                                                  | M                                                                  | Brushأو Graduated Filter<br>تبديل القناع الآلي لأداة Adjustment                                                 |
| Y                                                                  | Y                                                                  | Brush<br>تبدیل Show Maskلأداة                                                                                   |
| V                                                                  | V                                                                  | Adjustment Brush<br>تبديل الدبابيس لأداة Adjustment                                                             |
| V                                                                  | V                                                                  | Brush<br>تبدیل التراکب لـ Graduated<br>Filterأو أداة Spot Removalأو<br>أداة.Red Eve Removal                     |
| لو L Command + ]                                                   | L أو Ctrl + ]                                                      | تدوير الصورة لليسار                                                                                             |
| R أو Command + [                                                   | R أو Ctrl + [                                                      | تدوير الصورة لليمين                                                                                             |
| (ز اند) + Command                                                  | (ز ائد) + + (ز ائد)                                                | تكبير                                                                                                    |
| (وأصلة) - Command +                                                | (وأصلة) - Ctrl                                                     | تصغير                                                                                                    |
| Command                                                            | Ctrl                                                               | الانتقال مؤقتاً إلى أداة Zoom In<br>)لا تعمل عند تحديد أداة .Straighten<br>إذا كانت أداة Crop نشطة، فإنها تنتقل |
| Ontion                                                             | A 1+                                                               | مؤقتاً إلى أداة (.<br>الانتقال مذقتاً للسأداة .<br>الانتقال مذقتاً للسأداة .                                    |
| Option                                                             | Alt                                                                | وتغییر زر Open Image إلى<br>وتغییر زر Cancel إلى<br>Reset.                                                      |
| Р                                                                  | Р                                                                  | تشغيل/إيقاف المعاينة                                                                                            |
| F                                                                  | F                                                                  | صيغة الشاشة الكاملة                                                                                             |
| Shift                                                              | Shift                                                              | تنشيط أداة White Balance موقتًا<br>وتغيير زر Open Image إلى<br>Open Object.                                     |
|                                                                    |                                                                    | ) لا يعمل إذا كانت اداه Crop سطعار                                                                              |
| النفر فوق النفطة الأولى: النفر مع صغط Snift فوق<br>النقاط الإضافية | النفر فوق النفطة الأولى؛ النفر مع<br>ضغط Shift فوق النقاط الإضافية | تحديد تعاط متعددة في توحة Curves                                                                                |
| ضيغط مفتاح Command مع النفر في المعاينة                            | ضغط معناح Control مع النفر<br>في المعاينة                          | إصافة نقطة إلى منحنى في لوحة<br>Curves                                                                          |
| مفاتيح الأسهم                                                      | مفاتيح الأسهم                                                      | نقل النقطة المحددة في لوحة Curves<br>)وحدة وحدة(                                                                |
| -Shift <del>-</del> سهم                                            | -Shift-سهم                                                         | ينقل النقطة المحددة في لوحة<br>) Curvesعشر وحدات(                                                               |
| Command + R                                                        | Ctrl + R                                                           | فتح الصور المحددة في شَاشة<br>Camera RawمنBridge                                                                |
| + Shiftنقر مزدوج على الصورة                                        | + Shiftنقر مزدوج على<br>الصورة                                     | فتح الصور المحددة من Bridge<br>بتخطى شاشةCamera Raw                                                             |
| ضغط مفتاح Option مع سحب منزلقات Exposure<br>أو Recovery أو Black   | ضغط مفتاح Alt مع سحب<br>منز لقات Exposure أو<br>Recoveryأو Black   | عرضَّ الإبراز الذي سيتم اقتطاعه في<br>Preview                                                                   |

مع تحيات شبكة المنهل التعليمية http://111000.net

| تنبيه اقتطاع التمييزOOتنبيه اقتطاع الظلالUUسواسطة النجوم من المي ه $-$ - المشافة تقييمدوسيغة شريط فيلمي) إضافة تقييم $-$ - التصنيفدوسيغة شريط فيلمي) إضافة تقييم $-$ - التصنيفدوسيغة شريط فيلمي) إضافة تقييم $-$ - التصنيفدوسيغة شريط فيلمي) إضافة تقييم $-$ - التصنيفدوسيغة شريط فيلمي) إضافة علامة $-$ - التصنيفدوسيغة شريط فيلمي) إضافة علامة                                                                                                    |                               |                          |                                       |
|----------------------------------------------------------------------------------------------------|-------------------------------|--------------------------|---------------------------------------|
| سلیف سلیف سلیف سلیف   سنیفة شریط فیلمی) إضافة تقییم Ctrl+1 - 5 آمر+۱ - ٥-   بواسطة النجوم من ۱ إلی ٥ Ctrl+0 / (نقطة) . + Ctrl+1 - 5   (صیغة شریط فیلمی) زیادة/تقلیل + التصنیف   Command + (نصر) زیادة/تقلیل + (trl+) / (نقطة) . + (trl+)   (main bit in the strain bit in the strain                                                                                                    | تنبيه اقتطاع التمييز          | 0                        | 0                                     |
| (صيغة شريط فيلمي) إضافة تقييم Ctrl+1 - 5   بواسطة النجوم من ١ إلى ٥ (فلصلة) (حسيفة شريط فيلمي) زيادة/تقليل   (صيغة شريط فيلمي) زيادة/تقليل · + 1/2 (نقطة) · / Ctrl + (نقطة) · / Ctrl + (نقطة) · / Ctrl + (فلصلة) · / Ctrl + (فلصلة) · / Ctrl + (خطفة علامة علامة علامة علامة علامة علامة · / Ctrl + (خطفة علامة علامة علامة علامة علامة علامة علامة · / Ctrl + (خطفة علامة علامة الفتعر الفتعر الفتعر الفتعر الفتعر الفتعر الفتعر الفتعر الفتعر الفتعر الفتعر الفتعر الفتعر الفتعر الفتعر الفتعر الفتعر الفتعر الفتعر الفتعر الفتعر الفتعر الفتعر الفتعر الفتعر الفتعر الفتعر الفتعر الفتعلمة علامة الفتعر الفتعر الغلم · / / 2000 ·                                                                                                    | تنبيه اقتطاع الظلال           | U                        | U                                     |
| بواسطة النجوم من ١ إلى ٥<br>(صيغة شريط فيلمي) زيادة/تقليل<br>(صيغة شريط فيلمي) إضافة علامة<br>حمراء<br>حمراء<br>مونزاء<br>مونزاء<br>(ميغة شريط فيلمي) إضافة علامة<br>(مويغة شريط فيلمي) إضافة علامة<br>(مويغة شريط فيلمي) إضافة علامة<br>(مويغة شريط فيلمي) إضافة علامة<br>(مويغة شريط فيلمي) إضافة علامة<br>(مويغة شريط فيلمي) إضافة علامة<br>(موينية شريط فيلمي) إضافة علامة<br>(موينية (موينية (موينية إلمي) إضافة علامة<br>(موينية (موينية (مويني (موينية (موينية (موينيي (موينية (موينية (موينية (مو                                                                                                    | (صيغة شريط فيلمي) إضافة تقييم | Ctrl+1 - 5               | أمر+۱ ـ ٥                             |
| Command + . (نقطة) / Command + ، (نقطة) / Ctrl + ، (نقطة) / Ctrl + ، (نقطة) / Ctrl + ، التصنيفCtrl + ، (نقطة) / Ctrl + ، (نقطة) / Ctrl + ، (نقطة) / Ctrl + ، (نقطة) / Ctrl + ، (نقطة) / Ctrl + ، (فاصلة)(صيغة شريط فيلمي) إضافة علامةCtrl + ، (نقطة) / Ctrl + ، (فاصلة)الأو امر + 1حمراءCommand + 7Ctrl + 7الأو امر + 1(صيغة شريط فيلمي) إضافة علامةCtrl + 7الأو امر + 1ممراءCommand + 7Ctrl + 7الأو امر + 1صفراءCommand + 8Ctrl + 8المالةمفراءCommand + 8Ctrl + 8المالة(صيغة شريط فيلمي) إضافة علامةCtrl + 8المالةمفراءCommand + 8Ctrl + 8المالة(ميناءCommand + 5Ctrl + 5المالة(ميناءCommand + 5Ctrl + 5المالة(ميناءCommand + 4Ctrl + 7المالة(ميناءCommand + 4Ctrl + 7المالة(ميناءCommand + 4Ctrl + 8Ctrl + 7(ميناءCommand + 4Ctrl + 8Adobe Camera Raw(ميناءCommand + 4Ctrl + 4Camera Raw(ميناءCommand + 4Ctrl + 4Adobe Camera Raw                                                                                                    | بواسطة النجوم من ١ إلى ٥      |                          |                                       |
| التصنيفالتصنيف(فاصلة)الميغة شريط فيلمي) إضافة علامةCtrl+6الأوامر+7حمراءCtrl+7الأوامر+7حمراءCommand+7Ctrl+7صفراءCommand+8Ctrl+8الميغة شريط فيلمي) إضافة علامةCtrl+8حمراءCommand+8(ميغة شريط فيلمي) إضافة علامةCtrl+8مفراءCommand+8(ميغة شريط فيلمي) إضافة علامةCtrl+8خضراءCommand+8(ميغة شريط فيلمي) إضافة علامةCtrl+8خضراءCommand+8(ميغة شريط فيلمي) إضافة علامةCtrl+9زواءمالالجاح(ميغة شريط فيلمي) إضافة علامةCtrl+8(ميغة شريط فيلمي) إضافة علامةدراء(ميغة شريط فيلمي) إضافة علامةدراء(مويغة شريط فيلمي) إضافة علامةدراء(ميز فيلمي) إضافة علامةدراء(ميز فيلمي) إضافة علامةدراء(موينة شريط فيلمي) إضافة علامةدراء(موينة شريط فيلمي) إضافة علامةدراء(موينة شريط فيلمي) إضافة علامةدراء(موينة شريط فيلمي) إضافة علامةدراء(موينيةدراء(موينيةدراء(موينيةدراء(موينيةدراء(موينيةدراء(موينيةدراء(موينيةدراء(موينيةدراء(موينيةدراء(موينيةدراء(موينيةدراء(موينيةدراء(موينيةدراء(موينيةدراء(موينيةدراء(موينيةدراء(مويني                                                                                                    | (صيغة شريط فيلمي) زيادة/تقليل | · +. (نقطة) / Ctrl       | (فاصلة)، + Command / (نقطة) / Command |
| الأو امر + ٦الأو امر + ٦حمراءCtrl+6الأو امر + ٦حمراءCommand+7Ctrl+7اصفراءCommand+7Ctrl+7مافراءCommand+8Ctrl+8(ميغة شريط فيلمي) إضافة علامةCtrl+8خضراءCommand+8دخضراءCtrl+8خضراءCommand+9(ميغة شريط فيلمي) إضافة علامةCtrl+8دخضراءCommand+9دخضراءCtrl+9دخضراءCommand+9دخضراءCtrl+9دخضراءCommand+Shift+0دخضراءCtrl+Shift+0دخضراءCommand + KدخضراءCtrl + Kدخضية شريط فيلمي) إضافة علامةدخضراءCommand + KدرقاءCtrl + KدرقاءCommand + KدرفانيةCtrl + Alt (درفيزيةAdobe Camera RawدفيزيةدفيزيةدفيزيةدفيزيةدفيزيةدفيزيةدوانيةCtrl + Alt (Compand + KCtrl + Alt (Command + KCtrl + Alt (دفيزيةCompand + KدفيزيةCtrl + Alt (دفيزيةCompand + KدفيزيةCtrl + Alt (دفيزيةCtrl + Alt (دفيزيةCtrl + Alt (دفيزيةCtrl + Alt (Ctrl + KCtrl + Alt (Ctrl + KCtrl + Alt (Ctrl + Ctrl + KCtrl + Alt (Ctrl + Ctrl + KCtrl + Alt (Ctrl + Ctrl + KCtrl + Alt (Ctrl + Ctrl + KCtrl + Alt (Ctrl + C                                                                                                    | التصنيف                       | (فاصلة)                  |                                       |
| حمراء<br>حمراء<br>مفراء<br>مفراء<br>مفراء<br>مفراء<br>مفراء<br>مفراء<br>مفراء<br>مفراء<br>مفراء<br>مفراء<br>مفراء<br>مفراء<br>مفراء<br>مفراء<br>مفراء<br>مفراء<br>مفراء<br>مفراء<br>مفراء<br>مفراء<br>مفراء<br>مفراء<br>مفراء<br>مفراء<br>مفراء<br>مفراء<br>مفراء<br>مفراء<br>مفراء<br>مفراء<br>مفراء<br>مفراع<br>مفراع<br>مفراع<br>موراع<br>موراع<br>م | (صيغة شريط فيلمي) إضافة علامة | Ctrl+6                   | الأوامر+٦                             |
| Command+7<br>صفراءCtrl+7Ctrl+7صفراءCommand+7Ctrl+8Command+8<br>خضراءCtrl+8Ctrl+8خضراءCtrl+8خاصخضراءCommand+9Ctrl+9Command+Shift+0<br>زرقاءCtrl+Shift+0Ctrl+Shift+0Command + Khift+0<br>أرجوانيةCtrl+KCtrl+R RawCommand + Khift+0Ctrl+Shift+0Ctrl+Shift+0Command + Khift+0<br>command + KCtrl + KCamera RawCommand + Khift+0Ctrl + KCamera RawCommand + Khift+0Ctrl + KCamera RawCommand + KCtrl + KCamera RawCommand + Khift (on open)Ctrl + Alt (Adobe CameraAdobe CameraChift (on open)Paw                                                                                                    | حمراء                         |                          |                                       |
| صفراءصفراءCommand+8<br>خضراءCtrl+8<br>خضراءCommand+8<br>خضراءCtrl+8<br>خضراءCommand+9<br>(صيغة شريط فيلمي) إضافة علامةCtrl+9<br>(Ctrl+9Command+Shift+0<br>أرجوانيةCtrl+Shift+0<br>أرجوانيةCommand + K<br>أرجوانيةCtrl + K<br>Ctrl + KCommand + K<br>أرجوانيةCtrl + K<br>(on open)Command + Shift (on open)Option + Shift (on open)Option + Shift (on open)Option + Alt (<br>DeteCommand + K<br>Ctrl + Alt (Camera Rawer<br>Adobe Camera                                                                                                    | (صيغة شريط فيلمي) إضافة علامة | Ctrl+7                   | Command+7                             |
| Command+8Ctrl+8Ctrl+8خضراءخضراءCommand+9Ctrl+9(صيغة شريط فيلمي) إضافة علامةCtrl+9زرقاءCtrl+9(ميغة شريط فيلمي) إضافة علامةCommand+Shift+0Ctrl+Shift+0أرجوانيةCtrl+8أرجوانيةCtrl+8Command + Kift (on open)Ctrl + KOption + Shift (on open)Option + Alt (Adobe Camera RawAdobe CameraCameraCommand + Kift (on open)Option + Alt (Command + Kift (on open)Option + Alt (Command + Kift (on open)Option + Alt (Command + Kift (on open)Option + Alt (Command + Kift (on open)Option + Alt (Command + Kift (on open)Option + Alt (Command + Kift (on open)Option + Alt (Command + Kift (on open)Option + Alt (Command + Kift (on open)Option + Alt (Command + Kift (on open)Option + Alt (Command + Kift (on open)Option + Alt (Command + Kift (option + Alt (Ctrl + Kift (Command + Kift (Option + Alt (Command + Kift (Option + Alt (Command + Kift (Option + Alt (Command + Kift (Option + Alt (Command + Kift (Option + Alt (Command + Kift (Option + Alt (Command + Kift (Option + Alt (Command + Ctrl (Option + Alt (Command + Ctrl (Option + Alt (Command + Ctrl (Option + Alt (Command + Ctrl (Option + Alt ( <tr< th=""><th>صفراء</th><th></th><th></th></tr<>                                                                                                    | صفراء                         |                          |                                       |
| خضراء<br>(ميغة شريط فيلمي) إضافة علامة<br>زرقاء<br>(ميغة شريط فيلمي) إضافة علامة<br>(ميغة شريط فيلمي) إضافة علامة<br>(ميغة شريط فيلمي) إضافة علامة<br>رجوانية<br>أرجوانية<br>دفف تفضيلات Ctrl + K Camera Rawعند الفتح<br>(موجوانية Ctrl + Shift (on open)                                                                                                    | (صيغة شريط فيلمي) إضافة علامة | Ctrl+8                   | Command+8                             |
| Command+9Ctrl+9زرقاءزرقاءCommand+Shift+0Ctrl+Shift+0أرجوانيةCtrl+Shift+0أرجوانيةCtrl+Shift+0أرجوانيةCtrl+KCommand + KCtrl + KCommand + KCtrl + KCommand + KCtrl + Alt (Adobe Camera Rawدفه تفضيلات Coption + Shift (on open)Command + KCoption + Shift (on open)Coption + Shift (on open)Coption + Shift (on open)Coption + Shift (on open)Coption + Shift (on open)Coption + Shift (on open)Coption + Shift (on open)Coption + Shift (on open)Coption + Shift (on open)Coption + Shift (on open)Coption + Shift (on open)Coption + Shift (open)Coption + Shift (open)<                                                                                                    | خضراء                         |                          |                                       |
| زرقاء<br>(صيغة شريط فيلمي) إضافة علامة<br>أرجوانية<br>تفضيلاتCommand + K<br>دفف تفضيلاتCtrl + K<br>(Adobe Camera Rawعند الفتح (Ctrl + K)<br>مرك الفتح (Ctrl + Alt (Camera Raw                                                                                                    | (صيغة شريط فيلمي) إضافة علامة | Ctrl+9                   | Command+9                             |
| Command+Shift+0Ctrl+Shift+0أرجوانيةأرجوانيةCommand + KCtrl + KCommand + KCtrl + KCommand + KCtrl + KCommand + KCtrl + KCommand + KCtrl + KCommand + KCtrl + KCommand + KCtrl + Alt (Adobe Camera TabuyPaweraCommand + KCtrl + Alt (Adobe Camera RawPawera                                                                                                    | زرقاء                         |                          |                                       |
| أرجوانية<br>تفضيلاتCommand + K<br>حذف تفضيلات Ctrl + K<br>Adobe Camera Rawعند الفتح<br>دله تفضيلات Ctrl + Alt (<br>Adobe Camera Rawعند الفتح                                                                                                    | (صيغة شريط فيلمي) إضافة علامة | Ctrl+Shift+0             | Command+Shift+0                       |
| Command + KCtrl + KCamera RawOption + Shift (on open)کند الفتح (Ctrl + Alt (Adobe Camera Camera Camera CameraDescription + Shift (on open)مدد الفتح (Ctrl + Alt (Adobe Camera Camera C                                                                                                    | أرجوانية                      |                          |                                       |
| حذف تفضيلات Ctrl + Alt ( Adobe Camera عند الفتح( Adobe Camera عند الفتح)                                                                                                    | تفضيلاتCamera Raw             | Ctrl + K                 | Command + K                           |
| Dow                                                                                                    | حذف تفضيلات Adobe Camera      | ) Ctrl + Alt صند الفتح ( | Option + Shift (on open)              |
| Näw Näw                                                                                                    | Raw                           |                          |                                       |

## مفاتيح لشاشة Black-and-White

| النتيجة                                | Windows                     | Mac OS                      |
|----------------------------------------|-----------------------------|-----------------------------|
| فتح شاشة Black-and-White               | Shift + Control + Alt + B   | Shift + Command + Option+ B |
| زيادة/تقليل القيمة المحددة بمقدار ١ %  | سهم لأعلى/ سهم لأسفل        | سهم لأعلى/ سهم لأسفل        |
| زيادة/تقليل القيمة المحددة بمقدار ١٠ % | + Shiftسيهم لأعلى/سهم لأسفل | + Shiftسهم لأعلى/سهم لأسفل  |
| تغيير قيم أقرب منزلق لون               | انقر واسحب على الصورة       | انقر واسحب على الصورة       |

#### مفاتيح للمنحنيات

| Mac OS                        | Windows                       | النتيجة                            |
|-------------------------------|-------------------------------|------------------------------------|
| Command + M                   | Control + M                   | فتح شاشةCurves                     |
| (ز ائد) +                     | (ز ائد) +                     | تحديد النقطة التالية في المنحنى    |
| (ناقص) —                      | (ناقص) —                      | تحديد النقطة السابقة في المنحنى    |
| ضغط Shift مع النقر على النقاط | ضغط Shift مع النقر على النقاط | تحديد نقاط متعددة في المنحنى       |
| Command + D                   | Control + D                   | إلغاء تحديد نقطة                   |
| حدد نقطة واضغطDelete          | حدد نقطة واضغطDelete          | لحذف نقطة على المنحنى              |
| مفاتيح الأسهم                 | مفاتيح الأسهم                 | نقل النقطة المحددة بمقدار ١ وحدة   |
| + Shiftمفاتيح الأسهم          | + Shiftمفاتيح الأسهم          | نقل النقطة المحددة بمقدار ١٠ وحدات |

| -Optionسحب منز لقات نقاط            | -Altسحب منز لقات نقاط             | عرض الإبرازات والظلال التي سيتم |
|-------------------------------------|-----------------------------------|---------------------------------|
| الأسود/ألأبيض                       | الأسو د/الأبيض                    | اقتطاعها                        |
|                                     |                                   |                                 |
|                                     |                                   |                                 |
| النقر على الصورة + Command          | النقر على الصورة -Control         | تعين نقطة على المنحني المركب    |
|                                     |                                   |                                 |
| النقر على الصورة -Shift + Command   | النقر على الصورة -Shift + Control | تعين نقطة على منحني القناة      |
|                                     |                                   |                                 |
| ضغط مفتاح Option مع النقر فوق الحقل | ضبغط مفتاح Alt مع النقر فوق الحقل | تشغيل/إيقاف حجم الشبكة          |
|                                     |                                   |                                 |

# مفاتيح لتحديد ونقل كائنات

| Mac OS                                   | Windows                                 | النتيجة                                 |
|------------------------------------------|-----------------------------------------|-----------------------------------------|
| أي أداة محيط منقط (ما عدا العمود المفرد  | أي أداة محيط منقط (ما عدا العمود المفرد | إعادة وضع المحيط المنقط أثناء           |
| والصف المفرد) + سُحب شريط المسافة        | و ألصف المفرد) + سُحب-شريط المسافة      | التحديد‡                                |
| أي أداة تحديد + ضبغط المفتاح Shift مع    | أي أداة تحديد + ضغط المفتاح Shift مع    | إضافة إلى التحديد                       |
| السحب                                    | السحب                                   |                                         |
| أي أداة تحديد + ضبغط المفتاح Option مع   | أي أداة تحديد + ضبغط المفتاح Alt مع     | استقطاع من تحديد                        |
| السحب                                    | السحب                                   |                                         |
| أي أداة تحديد) ما عدا أداة Quick         | أي أداة تحديد) ما عدا أداة Quick        | تقاطع تحديد                             |
| + (Selection ضغط مفتاحي-Shift            | + (Selectionضغط مفتاحي-Shift            |                                         |
| Optionوالسحب                             | Altوالسحب                               |                                         |
| ضغط المفتاح Shift مع السحب               | ضغط المفتاح Shift مع السحب              | تقييد المحيط المنقط بمربع أو دائرة (إذا |
|                                          |                                         | لم يوجد تحديدات اخرى نشطة):             |
| ضيغط المفتاح Option مع السحب             | السحب مع الضغط على مفتاحAlt             | سحب المحيط المنقط من المركز (إذا لم     |
|                                          |                                         | يكن هذاك تحديدات أخرى نشطة):            |
| الضغط على Shift + Option مع السحب        | الضغط على Shift + Alt مع السحب          | تقييد الشكل ورسم التحديد المحيط من      |
|                                          |                                         | المركز *                                |
| Command (Control (إلا عند تحديد أداة     | ) Controlإلا عند تحديد أداة Hand أو     | أداةSwitch to Move                      |
| Handأو Slice أو Path أو Shape أو أي      | Sliceأو Path أو Shape أو أي أداة        |                                         |
| اداة(Pen                                 | Pen)                                    |                                         |
| ضغط المفتاح Option مع السحب              | السحب مع الضغط على مفتاحAlt             | الانتقال من أداة Magnetic Lasso         |
|                                          |                                         | إلى أداةLasso                           |
| ضيغط مفتاح Option مع النقر               | ضغط مفتاح Alt مع النقر                  | الانتقال من أداة Magnetic Lasso         |
|                                          |                                         | إلى أداةpolygonal Lasso                 |
| (نقطة) . + Command أو Return/Esc         | (نقطة) . + Control أو Enter/Esc         | تطبيق/إلغاء عملية على Magnetic          |
|                                          |                                         | Lasso                                   |
| أداة + Move سحب التحديد مع ضغط المفتاح   | أداة + Move سحب التحديد مع ضغط          | تحريك نسخة من التحديد                   |
| Option‡                                  | المفتاح <sup>‡</sup> Alt                |                                         |
| أي تحديد + سهم لليمين، سهم لليسار، سهم   | أي تحديد + سهم لليمين، سهم لليسار، سهم  | تحريك مساحة التحديد ١ بكسل              |
| لأعلى، أو سهم لأسفل                      | لأعلى، أو سهم لأسفل                     |                                         |
| أداة + Move سيمم لليمين، سهم لليسار، سهم | أداة + Move سهم لليمين، سهم لليسار،     | تحريك التحديد ١ بكسل                    |
| لأعلى، أو سبهم لأسفل‡†                   | سهم لأعلى، أو سهم لأسفل‡†               |                                         |
| سهم لليمين، سهم لليسار، سهم + Command    | سهم لليمين، سهم لليسار، + Control       | تحريك طبقة ١ بكسل إذا لم يكن هناك       |
| الأعلى، أو سهم لأسفل                     | أسهم لأعلى، أو سهم لأسفل                | أي شيء محدد على الطبقة                  |
| أداة ] + Magnetic Lasso أو [             | أداة ] + Magnetic Lasso أو[             | زيادة/تقليل عرض التحقق                  |
| أداةReturn Crop + أوEsc                  | أداةEnter Crop + أو Esc                 | قبول الاقتطاع أو الخروج منه             |

|                     | ) /شرطة للأمام(    | ) /شرطة للأمام(                   | الانتتقال بين تشغيل وإيقاف تشغيل     |
|---------------------|--------------------|-----------------------------------|--------------------------------------|
|                     |                    |                                   | القطع                                |
| Option -لنقطة نهاية | أداة + Ruler سحب   | أداة + Ruler سحب Alt -لنقطة نهاية | عمل مؤمن                             |
| مع سحب الدليل       | ضبغط المفتاح Shift | ضغط المفتاح Shift مع سحب الدليل   | إطباق الدليل على علامات المسطرة (إلا |
|                     |                    |                                   | عندما لا یکون< Snap View             |
|                     |                    |                                   | محددًا(                              |
| Of مع سحب الدليل    | ضغط المفتاح ption  | ضغط المفتاح Alt مع سحب الدليل     | التحويل بين الدليل الأفقي والرأسي    |
|                     |                    | مقدار ۱۰ بکسل                     | أضغط مفتاح Shift باستمرار للتحريك به |
|                     |                    |                                   |                                      |
|                     |                    |                                   | ليطبق على أدوات الشكل                |

## مفاتيح لتحويل التحديدات، وحدود التحديد والمسارات

تقدم هذه القائمة الجزئية اختصارات غير ظاهرة في أوامر القائمة أو نصائح الأدوات.

| النتيجة                          | Windows                   | Mac OS                       |
|----------------------------------|---------------------------|------------------------------|
| تحويل من المركز أو انعكاس        | Alt                       | Option                       |
| تقييد                            | Shift                     | Shift                        |
| Distort                          | Control                   | Command                      |
| تطبيق                            | Enter                     | Return                       |
| Cancel                           | Esc (نقطة) أوControl + .  | Esc (نقطة) أوCommand + .     |
| تحويل حر مع تكرار البيانات       | Control + Alt + T         | Command + Option + T         |
| تحويل مرة أخرى مع تكرار البيانات | Control + Shift + Alt + T | Command + Shift + Option + T |

#### مفاتيح لتحرير المسارات

| النتيجة                 | Windows                                                                                     | Mac OS                                                                                           |
|-------------------------|---------------------------------------------------------------------------------------------|--------------------------------------------------------------------------------------------------|
| تحديد نقاط إرساء متعددة | أداةDirect selection + ضىغط<br>مفتاح Shift مع النقر                                         | أداةDirect selection + ضغط<br>مفتاح Shift مع النقر                                               |
| تحديد المسار بأكمله     | أداةDirect selection + ضغط<br>مفتاح Alt مع النقر                                            | أداةDirect selection + ضغط<br>مفتاح Option مع النقر                                              |
| تکرار مسار              | أداة) Pen أي أداة(Pen ، أداة<br>Direct أو أداة Direct<br>Selection + Control + Alt<br>السحب | أداة) Pen أي أداة (Pen ، أداة Path<br>Direct أو أداة Selection<br>Selection + Command +<br>السحب |

| الانتقال من الأدوات Path Selection أو Pen<br>أو Add Anchor Point أو Delete<br>(مnchor Pointأو Convert Point tools)<br>إلى أداةDirect Selection | Control                              | Command                                 |
|----------------------------------------------------------------------------------------------------|--------------------------------------|-----------------------------------------|
| الانتقال من أداة Pen tool أو Freeform Pen<br>إلى أداة Convert Point عندما يكون المؤشر<br>فوق نقطة إرساء أو نقطة اتجاه                          | Alt                                  | Option                                  |
| إغلاق المسار                                                                                                    | أداة-Magnetic Pen نقر مزدوج          | أداة-Magnetic Pen نقر مزدوج             |
| إغلاق مسار بمقطع خطي مستقيم                                                                                                    | أداة-Magnetic Pen + Alt نقر<br>مزدوج | أداة-Magnetic Pen + Option نقر<br>مزدوج |

## مفاتيح للطلاء

| النتيجة                                                          | Windows                                                                                                    | Mac OS                                                                                                    |
|------------------------------------------------------------------|----------------------------------------------------------------------------------------------------|----------------------------------------------------------------------------------------------------|
| تحديد لون المقدمة من<br>منتقي الألوان                            | أي أداة طلاء مع ضغط المفاتيح Shift + Alt<br>والنقر بزر الماوس الأيمن والسحب                                                                                                    | أي أداة طلاء مع ضنغط المفاتيح + Control<br>Option + Commandو السحب                                                                                                    |
| تحديد لون المقدمة من<br>صورة باستخدام أداة<br>Eyedropper         | أي أداة طلاء Alt + أو أي أداة شكل) Alt + إلا<br>عندما يكون خيار Paths محدداً(                                                                                                  | أي أداة طلاء Option + أو أي أداة شكل +<br>) Option(لا عندما يكون خيار Paths محدداً(                                                                                              |
| تحديد لون الخلفية                                                | أداة Eyedropper مع ضنغط المفتاح Alt و النقر                                                                                                    | أداة Eyedropper مع ضغط المفتاح Option<br>والنقر                                                                                                    |
| أداةColor sampler                                                | أداة+Shift Eyedropper                                                                                                    | أداة+Shift Eyedropper                                                                                                    |
| حذف مختبر عيّنة اللون                                            | أداة Color sampler مع ضغط المفتاح Alt والنقر                                                                                                    | أداة Color sampler مع ضغط المفتاح Option<br>والنقر                                                                                                    |
| تعيين العتامة أو الملاءمة<br>أو القوة أو التعريض<br>لصيغة الطلاء | أي أداة طلاء أو تحرير + مفاتيح الأرقام (على سبيل<br>المثال، ٥٠ • • ١٠%، ١١ = ١٠%، ٤ ثم ٥ في تسارع<br>= ٤٥%) (عندما يكون خيار البخاخة متاحاً،<br>استخدم + Shift مفاتيح الأرقام( | أي أداة طلاء أو تحرير + مفاتيح الأرقام (على سبيل<br>المثال، ٥٠ • • • ١٠%، ١ = • ١%، ٤ ثم ٥ في تسارع<br>= ٥٤%) (عندما يكون خيار البخاخة متاحاً،<br>استخدم + Shift مفاتيح الأرقام( |
| تعيين التدفق لصيغة<br>الطلاء                                     | أي أداة طلاء أو تحرير + Shift +مفاتيح الرقم<br>(على سبيل المثال، ٥٠ - ١٠%، ١ %10 =، 4ثم ٥<br>في تسارع = ٤٥%) (عندما يكون خيار البخاخة<br>متاحاً، تجاهل (Shift                  | أي أداة طلاء أو تحرير + Shift +مفاتيح الرقم<br>(على سبيل المثال، •= ١٠٠%، ١ %10 =، 4ثم ٥<br>في تسارع = ٤٥%) (عندما يكون خيار البخاخة<br>متاحاً، تجاهل (Shift                     |
| تقوم Mixer Brush<br>بتغییر إعدادMix                              | Alt + Shift + رقم                                                                                                    | Option + Shift + رقم                                                                                                    |
| تقوم Mixer Brush<br>بتغییر إعدادWet                              | مفاتيح الأرقام                                                                                                    | مفاتيح الأرقام                                                                                                    |
| تقوم Mixer Brush و Mixer<br>بتغییر Wet و Mixالی<br>صفر           | 00                                                                                                    | 00                                                                                                    |

| (زائد) أو - (ناقص) + + Shift                              | (زائد) أو - (ناقص) + + Shift           | التنقل عبر صيغ المزج    |
|-----------------------------------------------------------|----------------------------------------|-------------------------|
| Shift + Delete أو Delete                                  | Shift + Backspace                      | فتح الشاشية Fill على    |
|                                                           |                                        | الطبقة القياسية أو      |
|                                                           |                                        | الخلفية                 |
| Option + Delete $d_{\ell}$ Command + Delete <sup>†</sup>  | Alt + Backspace أو Control +           | التعبئة بلون المقدمة أو |
|                                                           | Backspace <sup>†</sup>                 | لون الخلفية             |
| Command + Option + Delete <sup><math>\dagger</math></sup> | Control + Alt + Backspace <sup>†</sup> | Fill from history       |
| Shift + Delete                                            | Shift + Backspace                      | عرض شاشةFill            |
| (شرطة للأمام) /                                           | (شرطة للأمام) /                        | التبديل بين تشغيل/إيقاف |
|                                                           |                                        | تأمين وحدات البكسل      |
|                                                           |                                        | الشفافة                 |
| أي أداة طلاء-Shift + نقر                                  | أي أداة طلاء-Shift + نقر               | توصيل النقاط بخط        |
|                                                           |                                        | مستقيم                  |
|                                                           | ار للحفاظ على الشفافية                 | أضغط مفتاح Shift باستمر |

## مفاتيح صيغ المزج

| Mac OS                      | Windows                     | النتيجة              |
|-----------------------------|-----------------------------|----------------------|
| + + Shift(زائد) أو - (ناقص) | + + Shift(زائد) أو - (ناقص) | التنقل عبر صيغ المزج |
| Shift + Option + N          | Shift + Alt + N             | Normal               |
| Shift + Option + I          | Shift + Alt + I             | Dissolve             |
| Shift + Option + Q          | Shift + Alt + Q             | خلف) أداة Brush فقط( |
| Shift + Option + R          | Shift + Alt + R             | مسح) أداة Brush فقط( |
| Shift + Option + K          | Shift + Alt + K             | Darken               |
| Shift + Option + M          | Shift + Alt + M             | Multiply             |
| Shift + Option + B          | Shift + Alt + B             | Color Burn           |
| Shift + Option + A          | Shift + Alt + A             | Linear Burn          |
| Shift + Option + G          | Shift + Alt + G             | Lighten              |
| Shift + Option + S          | Shift + Alt + S             | Screen               |
| Shift + Option + D          | Shift + Alt + D             | إنقاص كثافة اللون    |
| Shift + Option + W          | Shift + Alt + W             | إنقاص الكثافة الخطية |
| Shift + Option + O          | Shift + Alt + O             | Overlay              |
| Shift + Option + F          | Shift + Alt + F             | ضوء خافت             |
| Shift + Option + H          | Shift + Alt + H             | ضوء ساطع             |
| Shift + Option + V          | Shift + Alt + V             | ضوء زاهي             |
| Shift + Option + J          | Shift + Alt + J             | ضوء خطي              |
| Shift + Option + Z          | Shift + Alt + Z             | ضوء ر <u>في</u> ع    |
| Shift + Option + L          | Shift + Alt + L             | مزج ساطع             |
| Shift + Option + E          | Shift + Alt + E             | فرق                  |
| Shift + Option + X          | Shift + Alt + X             | استبعاد              |
| Shift + Option + U          | Shift + Alt + U             | تدرج الألوان         |
| Shift + Option + T          | Shift + Alt + T             | التشبع               |

| Color                                                                   | Shift + Alt + C                          | Shift + Option + C                         |
|-------------------------------------------------------------------------|------------------------------------------|--------------------------------------------|
| نصوع                                                                    | Shift + Alt + Y                          | Shift + Option + Y                         |
| Desaturate                                                              | أداة+ Shift+ Sponge أداة<br>D            | أداة+ Sponge أداة<br>DOption +             |
| Saturate                                                                | أداة+ Shift+ Sponge<br>S                 | أداة+ Sponge<br>+ SOption                  |
| إنقاص وزيادة كثافة الظلال                                               | أداة/ Dodge أداة+ Burn<br>S Alt +Shift+  | أداة/ Dodge أداة+ Burn<br>S Option +Shift+ |
| إنقاص وزيادة كثافة الألوان النصفية                                      | أداة/ Dodge أداة+ Burn<br>+M Alt +Shift  | أداة/ Dodge أداة+ Burn<br>+M Option +Shift |
| إنقاص وزيادة كثافة الإبرازات                                            | أداة/ Dodge أداة Burn +<br>H Alt +Shift+ | أداة/ Dodge أداة+ Burn<br>H Option +Shift+ |
| تعيين صيغة المزج إلى Threshold للصور النقطية،<br>Normalلكل الصور الأخرى | Shift + Alt + N                          | Shift + Option + N                         |

## مفاتيح لتحديد النص وتحريره

| النتيجة                                                                         | Windows                                                                                               | Mac OS                                                                                               |
|---------------------------------------------------------------------------------|----------------------------------------------------------------------------------------------------|----------------------------------------------------------------------------------------------------|
| نقل الكتابة في صورة                                                             | ضيغط مفتاح Control مع السحب على<br>الكتابة عند تحديد طبقةType                                         | ضغط مفتاح Command مع السحب على<br>الكتابة عند تحديد طبقةType                                         |
| تحديد حرف واحد يسار /يمين أو سطر واحد<br>لأعلى/ لأسفل، أو كلمة واحدة يسار /يمين | + Shiftسهم لليسار /سهم لليمين أو سهم<br>لأسفل/سهم لأعلى أو + Control<br>+ Shiftسهم لليسار /سهم لليمين | + Shiftسهم لليسار /سهم لليمين أو سهم<br>لأسفل/سهم لأعلى أو+ Command<br>+ Shiftسهم لليسار /سهم لليمين |
| تحديد حروف من نقطة الإدخال إلى نقطة نقر<br>الماوس                               | ضغط المفتاح Shift مع النقر                                                                            | ضبغط المفتاح Shift مع النقر                                                                          |
| تحريك حرف واحد يسار /يمين، سطر واحد<br>لأعلى/ لأسفل، أو كلمة واحدة يسار /يمين   | سهم يسار /سهم يمين أو سهم لأسفل/ سهم<br>لأعلى، أو + Control سهم يسار /سهم<br>يمين                     | سهم يسار /سهم يمين أو سهم لأسفل/ سهم<br>لأعلى، أو + Command سهم يسار /سهم<br>يمين                    |
| إنشاء طبقة نص جديدة، عند تحديد طبقة<br>نص في لوحةLayers                         | ضغط المفتاح Shift مع النقر                                                                            | ضبغط المفتاح Shift مع النقر                                                                          |
| تحديد كلمة، سطر، فقرة، أو مجموعة نصية                                           | نقر مزدوج، نقر ثلاثي، نقر رباعي، أو<br>نقر خماسي                                                      | نقر مزدوج، نقر ثلاثي، نقر رباعي، أو نقر<br>خماسي                                                     |
| إظهار/إخفاء التحديد على الكتابة المحددة                                         | Control + H                                                                                           | Command + H                                                                                          |

| عرض الصندوق المحيط لتحويل نص عند<br>تحرير النص، أو تنشيط أداة Move إذا كان<br>المؤشر في داخل الصندوق المحيط | Control                            | Command                            |
|----------------------------------------------------------------------------------------------------|------------------------------------|------------------------------------|
| تغيير حجم النص ضمن الصندوق المحيط<br>عند تغيير حجم الصندوق المحيط                                           | -Controlسحب مقبض الصندوق<br>المحيط | -Commandسحب مقبض الصندوق<br>المحيط |
| تحريك مربع النص أثناء إنشاء مربع النص                                                                       | ضغط مفتاح المسافة مع السحب         | ضغط مفتاح المسافة مع السحب         |

مفاتيح لتنسيق الكتابة

| النتيجة                                                | Windows                                             | Mac OS                                                |
|--------------------------------------------------------|-----------------------------------------------------|-------------------------------------------------------|
| محاذاة لليسار ، للوسط، أو لليمين                       | + + Control Horizontal Type أداةR أو C أو L Shift   | + Command Horizontal Type أداة<br>R أو C أو L + Shift |
| محاذاة لأعلى، للوسط، أو لأسفل                          | أداة + + Control Vertical Type<br>R أو C أو L Shift | أداة + + Command Vertical Type<br>R أو C أو L Shift   |
| اختيار المقياس الأفقي ١٠٠ %                            | Control + Shift + X                                 | Command + Shift + X                                   |
| اختيار المقياس الرأسي ١٠٠%                             | Control + Shift + Alt + X                           | Command + Shift + Option + X                          |
| اختيار البادئةAuto                                     | Control + Shift + Alt + A                           | Command + Shift + Option + A                          |
| اختيار ، للتعقب                                        | Control + Shift + Q                                 | Command + Control + Shift + Q                         |
| ضبط الفقرة، محاذاة يسرى للسطر الأخير                   | Control + Shift + J                                 | Command + Shift + J                                   |
| ضبط الفقرة، يضبط كلياً                                 | Control + Shift + F                                 | Command + Shift + F                                   |
| التنقل بين تشغيل/إيقاف وصل الفقرة                      | Control + Shift + Alt + H                           | Command + Control + Shift +<br>Option + H             |
| التنقل بين تشغيل/إيقاف مؤلف السطر<br>الواحد/كل سطر     | Control + Shift + Alt + T                           | Command + Shift + Option + T                          |
| يقلل أو يزيد حجم الكتابة للنص بمقدار ٢<br>نقطة أو بكسل | >† Control + Shift + <                              | >† Command + Shift + <                                |

| أسفل أو سهم لأعلى††              | + Option سيهم لأ                      | + Altسهم لأسفل أو سهم لأعلى††                        | تقليل أو زيادة البادئة بـ ٢ نقطة أو بكسل                  |
|----------------------------------|---------------------------------------|------------------------------------------------------|-----------------------------------------------------------|
| Shسهم لأسفل أو سهم               | ift + Option +<br>لأعلى <sup>††</sup> | + Shift + Altسهم لأسفل أو سهم<br>لأعلى <sup>††</sup> | تقليل أو زيادة إزاحة الخط الأساسي بـ ٢<br>نقطة أو بكسل    |
| يسار أو سهم لليمين <sup>††</sup> | + Option سبهم لل                      | + Altسهم لليسار أو سهم لليمين <sup>††</sup>          | تقليل أو زيادة التجانب/المسافات بين<br>الحروف ۲۰۰۰/۲۰ ems |
|                                  | /زیادة بمقدار ۱۰                      | المفتاح) Option في Mac OS لتقليل/                    | الضغط باستمرار المفتاح) Alt في (Win أو                    |
|                                  | فقلیل/زیادة بمقدار ۱۰                 | المفتاح) Command في (Mac OS لت                       | †اضغط باستمرار المفتاح) Alt في (Win أو                    |

مفاتيح للشرائح والتحسين

| النتيجة                                    | Windows                           | Mac OS                               |
|--------------------------------------------|-----------------------------------|--------------------------------------|
| التنقل بين أداة Slice وأداةSlice Selection | Control                           | Command                              |
| رسم شريحة مربعة                            | ضغط المفتاح Shift مع السحب        | ضغط المفتاح Shift مع السحب           |
| رسم من المركز إلى الخارج                   | السحب مع الضغط على مفتاحAlt       | ضغط المفتاح Option مع السحب          |
| رسم شريحة مربعة من المركز إلى الخارج       | الضغط على Shift + Alt مع السحب    | الضغط على Shift + Option مع السحب    |
| إعادة وضع الشريحة أثناء إنشائها            | ضغط مفتاح المسافة مع السحب        | ضغط مفتاح المسافة مع السحب           |
| فتح قائمة حساسة للسياق                     | نقر بالزر الأيمن للماوس على شريحة | ضغط مفتاح Control مع النقر على شريحة |

## المفاتيح الخاصة باستخدام اللوحات

| النتيجة                                                        | Windows              | Mac OS                 |
|----------------------------------------------------------------|----------------------|------------------------|
| تعيين الخيارات الخاصة بالعناصر الجديدة) باستثناء لوحات Actions | ضغط مفتاح Alt والنقر | ضغط مفتاح Option       |
| و Animationد Styles Brushes و Tool Presets وTool Presets       | فوق الزر New         | والنقر فوق الزرNew     |
| Comps )                                                        |                      |                        |
| حذف بدون تأكيد) باستثناء لوحة(Brush                            | ضغط مفتاح Alt والنقر | ضغط مفتاح Option       |
|                                                                | فوق الزر Delete      | والنقر فوق الزر Delete |

| تطبيق قيمة وابقاء مربع النص نشط                            | Shift + Enter        | Shift + Return        |
|------------------------------------------------------------|----------------------|-----------------------|
| إظهار/إخفاء كل اللوحات                                     | Tab                  | Tab                   |
| إظهار /إخفاء كل اللوحات ماعدا صندوق الأدوات وشريط الخيارات | Shift + Tab          | Shift + Tab           |
| ابراز شريط الخيارات                                        | تحديد أداة وضغطEnter | تحديد أداة وضغطReturn |
| زيادة/تقليل القيم المحددة بمقدار ١٠                        | سهم + Shift          | سهم لأعلى/سهم + Shift |
|                                                            | لأعلى/سهم لأسفل      | لأسفل                 |

#### المفاتيح الخاصة بلوحة Actions

| Mac OS                                 | Windows                                | النتيجة                             |
|----------------------------------------|----------------------------------------|-------------------------------------|
| ضغط مفتاح Option مع نقر علامة الاختيار | ضغط مفتاح Alt مع نقر علامة الاختيار    | تشغيل أمر وإيقاف كل الأوامر الأخرى، |
| الموجودة إلى جانب الأمر                | الموجودة إلى جانب الأمر                | أو تشغيل كل الأوامر                 |
| ضغط مفتاح Option مع النقر              | ضغط مفتاح Alt مع النقر                 | تشغيل النموذج الحالي وتغيير حالة    |
|                                        |                                        | التحكمات الأخرى للنموذج             |
| ضغط مفتاح Option مع النقر المزدوج على  | ضغط مفتاح Alt مع النقر المزدوج على     | تغيير خيارات العملية أو مجموعة      |
| عملية أو مجموعة عمليات                 | عملية أو مجموعة عمليات                 | العمليات                            |
| نقر مزدوج على أمر مسجل                 | نقر مزدوج على أمر مسجل                 | عرض شاشة Options لأمر مسجل          |
| ضغط مفتاح Command مع نقر مزدوج على     | ضغط مفتاح Control مع نقر مزدوج على     | تشغيل العملية بأكملها               |
| عملية                                  | عملية                                  |                                     |
| ضغط مفتاح Option مع نقر المثلث         | ضغط مفتاح Alt مع نقر المثلث            | طي/توسيع كل المكونات في عملية ما    |
| ضغط مفتاح Command مع النقر فوق الزر    | ضغط مفتاح Control مع النقر فوق الزر    | تشغيل أمر ما                        |
| Play                                   | Play                                   |                                     |
| ضغط مفتاح Option مع النقر فوق الزر     | ضغط مفتاح Alt مع النقر فوق الزر New    | إنشاء عملية جديدة وبدء التسجيل بدون |
| New Action                             | Action                                 | التأكيد                             |
| ضغط مفتاح Shift مع نقر العملية/الأمر   | ضغط مفتاح Shift مع نقر العملية/الأمر   | تحديد عناصر متجاورة من نفس النوع    |
| ضغط مفتاح Command مع نقر               | ضغط مفتاح Control مع نقر العملية/الأمر | حدد عناصر غير متجاورة من نفس        |
| العملية/الأمر                          |                                        | النوع                               |

#### مفاتيح لطبقات الضبط

إذا كنت تفضل اختصارات القناة التي تبدأ بـ Alt/Option + للون الأحمر، فاختر < Keyboard Shortcuts Edit ، وحدد Use ، وحدد Hegacy Channel Shortcuts.

| Mac OS                             | Windows                         | النتيجة                              |
|------------------------------------|---------------------------------|--------------------------------------|
| (أحمر)، ٤ (أخضر)، ٥ Option+ 3      | (أحمر)، ٤ (أخضر)، ٥ Alt+3       | اختيار قناة خاصة للضبط               |
| (أزرق)                             | (أزرق)                          |                                      |
| Option + 2                         | Alt + 2                         | اختيار قناة مركبة للمعايرة           |
| حذف                                | Deleteأو Backspace              | حذف طبقة المعايرة                    |
| النقر مع الضغط على Option فوق الزر | النقر مع الضغط على Alt فوق الزر | تحديد خيارات Levels أو Curves الآلية |
| Auto                               | Auto                            | Auto                                 |

# مفاتيح للوحة Animation في صيغة Frames

| النتيجة                                    | Windows                                | Mac OS                                 |
|--------------------------------------------|----------------------------------------|----------------------------------------|
| تحديد/إلغاء تحديد إطارات متجاورة<br>متعددة | ضغط المفتاح Shift مع نقر الإطار الثاني | ضغط المفتاح Shift مع نقر الإطار الثاني |
| تحديد/إلغاء تحديد إطارات متجاورة           | ضغط المفتاح Control مع نقر إطارات      | ضغط المفتاح Command مع نقر إطارات      |
| متعددة                                     | متعددة                                 | متعددة                                 |
| لصق باستخدام إعدادات سابقة بدون            | + Altأمر Paste Frames من قائمة         | + Optionأمر Paste Frames من قائمة      |
| عرض الشاشة                                 | Panelالمنبثقة                          | Panelالمنبثقة                          |

## مفاتيح للوحة Animation في (Timeline Mode في Animation

ملاحظة :

| Mac OS                                   | Windows                                  | النتيجة                                 |
|------------------------------------------|------------------------------------------|-----------------------------------------|
| شريط المسافة                             | شريط المسافة                             | بدء تشغيل لوحة الخط الزمني أو لوحة      |
|                                          |                                          | Animation                               |
| ضغط المفتاح Option والنقر على عرض        | ضغط المفتاح Alt والنقر على عرض الوقت     | التنقل بين الشفرة الزمنية وأرقام        |
| الوقت الحالي في الزاوية اليسري العليا من | الحالي في الزاوية اليسري العليا من الخط  | الإطارات (عرض الوقت الحالي)             |
| الخط الزمني.                             | الزمني.                                  |                                         |
| ضغط مفتاح + Option نقر مثلثات القائمة    | ضغط مفتاح + Alt نقر                      | توسيع وطي قائمة من الطبقات              |
| ضغط مفتاح Shift باستمرار عند نقر         | ضغط مفتاح Shift باستمر ار عند نقر أزر ار | الانتقال إلى الثانية التالية/السابقة في |
| أزرار) Next/Previous Frame على أي        | ) Next/Previous Frame على أي جانب        | الخط الزمني                             |
| جانب من زر (Play                         | من زر.(Play                              |                                         |
| ضغط مفتاح Shift باستمرار أثناء سحب       | ضغط مفتاح Shift باستمر ار أثناء سحب      | زيادة سرعة التشغيل                      |
| الوقت الحالي.                            | الوقت الحالي.                            |                                         |
| ضغط مفتاح Command باستمر ار أثناء        | ضغط مفتاح Control باستمرار أثناء سحب     | إنقاص سرعة التشغيل                      |
| سحب الوقت الحالي.                        | الوقت الحالي.                            |                                         |
| ضغط المفتاح Shift مع السحب               | ضغط المفتاح Shift مع السحب               | إطباق على كائن (إطار مفتاح، الوقت       |
|                                          |                                          | الحالي، طبقة في نقطة، وهكذا) لأقرب      |
|                                          |                                          | كائن في الخط الزمني                     |
| ضغط مفتّاح Option مع السحب (أول أو       | ضغط مفتاح Alt مع السحب (أول أو آخر       | تغيير الحجم (توزيع بالتساوي لطول        |
| آخر إطار مفتاح في التحديد)               | إطار مفتاح في التحديد)                   | مختصر أو موسع) مجموعة محددة من          |
|                                          |                                          | عدة إطارات مفاتيح                       |
| سهم يسار أو Page Up                      | سهم يسار أو Page Up                      | للخلف إطار واحد                         |
| سهم يمين أو Page Down                    | سهم يمين أو Page Down                    | إطار واحد للأمام                        |
| Shift + Page سهم لليسار أو + Shift       | Shift + Page Up سهم لليسار أو + Shift    | عشرة إطارات للخلف                       |
| Up                                       |                                          |                                         |
| Shift + Page سهم لليمين أو + Shift       | Shift + Page سهم لليمين أو + Shift       | عشرة إطارات للأمام                      |
| Down                                     | Down                                     |                                         |
| Home                                     | Home                                     | الانتقال إلى بداية الخط الزمني          |
| نهاية                                    | نهاية                                    | الانتقال إلى نهاية الخط الزمني          |
| Shift + Home                             | Shift + Home                             | الانتقال إلى بداية مساحة العمل          |
| Shift + End                              | Shift + End                              | الانتقال إلى نهاية مساحة العمل          |
| سهم لأعلى                                | سهم لأعلى                                | الانتقال إلى نقطة الدخول للطبقة الحالية |
| سهم لأسفل                                | سهم لأسفل                                | الانتقال إلى نقطة الخروج من الطبقة      |
|                                          | 1 -                                      | الحالية                                 |
| سهم لأعلى + Shift                        | سهم لأعلى + Shift                        | الرجوع ١ ثانية                          |
| سهم لأسفل + Shift                        | Shift + سبهم لأسفل                       | التقدم ١ ثانية                          |
| Esc                                      | Esc                                      | إرجاع الوثيقة المدارة إلى الاتجاه       |
|                                          |                                          | الأصلى                                  |

لتمكين جميع الاختصارات، اختر Enable Timeline Shortcut Keys من قائمة لوحة Timeline).

## مفاتيح للوحة Brush

| Mac OS                                   | Windows                                                  | النتيجة                           |
|------------------------------------------|----------------------------------------------------------|-----------------------------------|
| ضغط مفتاح Option مع نقر الفرشاة          | ضغط مفتاح Alt مع نقر الفرشاة                             | حذف فرشاة                         |
| نقر مزدوج على فرشاة                      | نقر مزدوج على فرشاة                                      | إعادة تسمية الفرشاة               |
| سحب لليسار أو  + Ctrl + Option<br>لليمين | النقر بزر الماوس الأيمن + سحب لليسار أو  + Alt<br>اليمين | تغيير حجم الفرشاة                 |
| سحب لأعلى أو + Ctrl + Option<br>لأسفل    | النقر بزر الماوس الأيمن + سحب لأعلى أو  + Alt<br>لأسفل   | تقليل/زيادة نعومة/صلابة الفرشاة   |
| ، (فاصلة) أو . (نقطة)                    | ، (فاصلة) أو . (نقطة)                                    | تحديد حجم الفرشاة السابقة/التالية |
| ، (فاصلة) أو . (نقطة) + Shift            | ، (فاصلة) أو . (نقطة) + Shift                            | تحديد الفرشاة الأولى/الأخيرة      |
| Caps Lock                                | Caps Lock أو Shift + Caps Lock                           | عرض علامة الخط المتقاطع<br>للفرش  |
| Shift + Option + P                       | Shift + Alt + P                                          | التنقل بين خيارات البخاخة         |

#### مفاتيح للوحة القنوات

إذا كنت تفضل اختصارات القنوات التي تبدأ بـ Ctrl/Command + 1 للون الأحمر، فاختر Keyboard Shortcuts Edit ، وحدد Use ، وحدد Legacy Channel Shortcuts.

| Mac OS                                      | Windows                               | النتيجة                     |
|---------------------------------------------|---------------------------------------|-----------------------------|
| (أحمر)، ٤ (أخضر)، ٥ (أزرق) Command+ 3       | (أحمر)، ، ٤ (أخضر)، ٥ (أزرق) Ctrl + 3 | تحديد قنوات فردية           |
| Command+2                                   | Ctrl+2                                | تحديد قناة مركبة            |
| النقر مع الضغط على Command فوق مصغرة القناة | النقر مع الضغط على Control فوق مصغرة  | تحميل قناة كتحديد           |
| أو اضغط على+ Option + Command (أحمر)        | القناة أو اضغط على+ Alt + Ctrl ٣      |                             |
| أو ٤ (أخضر) أو ٥ (أزرق)                     | (أحمر) أو ٤ (أخضر) أو ٥ (أزرق)        |                             |
| النقر مع الضغط على Command + Shift فوق      | انقر مع الضغط على Control + Shift فوق | إضافة للتحديد الحالي        |
| مصغر القناة                                 | مصغر القناة                           |                             |
| النقر مع الضغط على Command + Option فوق     | النقر مع الضغط على Control + Alt فوق  | طرح من التحديد الحالي       |
| مصغر القناة                                 | مصغر القناة                           |                             |
| النقر مع الضغط على + Command + Shift        | النقر مع الضغط على + Control + Shift  | تقاطع مع التحديد الحالي     |
| Optionفوق مصغر القناة                       | Altفوق مصغر القناة                    |                             |
| نقر Option -على زر حفظ التحديد كقناة        | نقر Alt -على زر حفظ التحديد كقناة     | ضبط خيارات لحفظ التحديد     |
|                                             |                                       | كزر قناة                    |
| -Commandنقر إنشاء قناة جديدة                | -Controlنقر إنشاء قناة جديدة          | إنشاء قناة ألوان موضعية     |
|                                             |                                       | جديدة                       |
| العالي-نقر قناة لون                         | العالي-نقر قناة لون                   | تحديد/إلغاء تحديد تحديد     |
|                                             |                                       | قنوات لون متعددة            |
| العالي-نقر قناة ألفا                        | العالي-نقر قناة ألفا                  | تحديد/إلغاء تحديد قناة ألفا |
|                                             |                                       | وإظهار /إخفاء كتغشية مميزة  |
| نقر مزدوج على مصغر قناة ألفا أو قناة موضعية | نقر مزدوج على مصغر قناة ألفا أو قناة  | عرض خيارات قناة             |
|                                             | موضعية                                |                             |

| ~ (tilde) | ~ (tilde) | تبديل القناع المركّب وقناع |
|-----------|-----------|----------------------------|
|           |           | تدرج الرمادي في صيغة       |
|           |           | Quick Mask                 |

## مفاتيح للوحة مصدر النسخة

| Mac OS                         | Windows                     | النتيجة                              |
|--------------------------------|-----------------------------|--------------------------------------|
| Option+Shift                   | Alt + Shift                 | إظهار مصدر النسخ (تغشيات صورة)       |
| مفاتيح الأسهم + Option + Shift | مفاتيح الأسهم + Alt + Shift | دفع مصدر النسخ                       |
| Option + Shift + < أو $>$      | Alt + Shift + < أو          | تدوير مصدر النسخ                     |
| Option + Shift + [ أو ]        | Alt + Shift + [ أو ]        | قياس (زيادة أو تقليل حجم) مصدر النسخ |

# المفاتيح الخاصة بلوحة اللون

| Mac OS                        | Windows                              | النتيجة                    |
|-------------------------------|--------------------------------------|----------------------------|
| نقر لون في شريط اللون -Option | نقر لون في شريط اللون -Alt           | تحديد لون الخلفية          |
| نقر على شريط اللون -Control   | نقر بزر الماوس الأيمن على شريط اللون | عرض قائمة شريط اللون       |
| العالي-نقر شريط اللون         | العالي-نقر شريط اللون                | التنقل خلال اختيارات اللون |

## مفاتيح للوحة المحفوظات

| Mac OS                                        | Windows                                    | النتيجة                                       |
|-----------------------------------------------|--------------------------------------------|-----------------------------------------------|
| لقطة جديدة + Option                           | Alt + لقطة جديدة                           | إنشاء لقطة جديدة                              |
| نقر مزدوج على اسم لقطة                        | نقر مزدوج على اسم لقطة                     | إعادة تسمية اللقطة                            |
| Command + Shift + Z                           | Control + Shift + Z                        | خطوة للأمام خلال حالات الصورة                 |
| Command + Option + Z                          | Control + Alt + Z                          | خطوة للخلف خلال حالات الصورة                  |
| نقر حالة الصورة -Option                       | نقر حالة الصورة -Alt                       | مضاعفة أي حالة صورة، ما عدا الحالة<br>الحالية |
| مسح السيرة (في قائمة لوحة + Option<br>السيرة) | مسح السيرة (في قائمة لوحة + Alt<br>السيرة) | مسح السيرة تماماً (لا تراجع)                  |

# مفاتيح للوحة المعلومات

| النتيجة                 | Windows                  | Mac OS                   |
|-------------------------|--------------------------|--------------------------|
| تغيير لون حالات القراءة | نقر أيقونة الشافطة       | نقر أيقونة الشافطة       |
| تغيير وحدات القياس      | نقر أيقونة الخط المتقاطع | نقر أيقونة الخط المتقاطع |

## المفاتيح الخاصة بلوحة الطبقات

| النتيجة                                               | Windows                                                   | Mac OS                                                         |
|-------------------------------------------------------|-----------------------------------------------------------|----------------------------------------------------------------|
| تحميل شفافية طبقة كتحديد                              | -Controlنقر مصغر طبقة                                     | -Commandنقر مصغر طبقة                                          |
| إضافة للتحديد الحالي                                  | النقر مع الضبغط على + Control<br>Shiftفوق مصبغر الطبقة    | انقر مع الضغط على Command + Shift فوق<br>مصغر الطبقة           |
| طرح من التحديد الحالي                                 | انقر مع الضغط على Control + Alt<br>فوق مصغر الطبقة        | انقر مع الضغط على Command + Option<br>فوق مصغر الطبقة          |
| تقاطع مع التحديد الحالي                               | انقر مع الضغط على Control + Shift<br>Alt +فوق مصغر الطبقة | انقر مع الضبغط على + Command + Shift<br>Optionفوق مصبغر الطبقة |
| تحميل قناع مرشح كتحديد                                | -Controlنقر مصغر قناع مرشح                                | -Commandنقر مصغر قناع مرشح                                     |
| تجميع الطبقات                                         | Control + G                                               | Command + G                                                    |
| فك تجميع الطبقات                                      | Control + Shift + G                                       | Command + Shift + G                                            |
| إنشاء/فك قناع القطع                                   | Control + Alt + G                                         | Command+Option+G                                               |
| تحديد كل الطبقات                                      | Control + Alt + A                                         | Command + Option + A                                           |
| دمج الطبقات المرئية                                   | Control + Shift + E                                       | Command + Shift + E                                            |
| إنشاء طبقة جديدة فارغة باستخدام<br>شاشة               | -Altنقر على زر طبقة جديدة                                 | -Optionنقر على زر طبقة جديدة                                   |
| إنشاء طبقة جديدة تحت الطبقة<br>المستهدفة              | -Controlنقر على زر طبقة جديدة                             | -Commandنقر على زر طبقة جديدة                                  |
| تحديد الطبقة العليا                                   | ) . + Alt+ النقطة(                                        | Option + . (                                                   |
| تحديد الطبقة السفلى                                   | ) , + Alt + , الفاصلة (                                   | Option + , (                                                   |
| إضافة إلى تحديد طبقة في لوحة<br>الطبقات               | ] Shift + Alt + [أو                                       | ] Shift + Option + [أو                                         |
| تحديد الطبقة التالية لأعلى/لأسفل                      | ] + Alt[                                                  | ] + Option[أو[                                                 |
| تحريك الطبقة المستهدفة<br>لأعلى/لأسفل                 | ] + Control[و[                                            | ] + Command و[                                                 |
| دمج نسخة من كل الطبقات الظاهرة<br>في الطبقة المستهدفة | Control + Shift + Alt + E                                 | Command + Shift + Option + E                                   |
| دمج الطبقات                                           | قم بإبراز الطبقات التي تريد دمجها، ثم<br>Control + E      | قم بإبراز الطبقات التي تريد دمجها، ثم<br>Command + E           |
| تحريك الطبقة إلى القاع أو القمة                       | ] Control + Shift +[                                      | ] Command + Shift+[                                            |
| نسخ الطبقة الحالية للطبقة الأسفل                      | + Altأمر دمج للأسفل من قائمة اللوحة                       | + Optionأمر دمج للأسفل من قائمة اللوحة                         |
|                                                       |                                                           |                                                                |

| + Optionأمر دمج المرئي من قائمة اللوحة                                                       | + Altأمر دمج المرئي من قائمة اللوحة                                                                   | دمج كل الطبقات المرئية إلى طبقة<br>جديدة فوق الطبقة المحددة                   |
|----------------------------------------------------------------------------------------------|----------------------------------------------------------------------------------------------------|-------------------------------------------------------------------------------|
| -Controlنقر على أيقونة العين                                                                 | نقر بزر الماوس الأيمن على أيقونة العين                                                                | إظهار/إخفاء هذه الطبقة/مجموعة<br>الطبقات فقط أو كل<br>الطبقات/مجموعات الطبقات |
| -Optionنقر على أيقونة العين                                                                  | -Altنقر على أيقونة العين                                                                              | إظهار/إخفاء كل الطبقات الأخرى<br>المرئية حالياً                               |
| ) /شرطة للأمام(                                                                              | ) /شرطة للأمام(                                                                                       | تغيير إقفال الشفافية للطبقة<br>المستهدفة، أو آخر قفل مطبق                     |
| نقر مزدوج تأثير/نمط الطبقة                                                                   | نقر مزدوج تأثير /نمط الطبقة                                                                           | تحرير تأثير/نمط الطبقة، خيارات                                                |
| -Optionنقر مزدوج تأثير /نمط الطبقة                                                           | -Altنقر مزدوج تأثير /نمط الطبقة                                                                       | إخفاء تأثير /نمط الطبقة                                                       |
| نقر مزدوج على طبقة                                                                           | نقر مزدوج على طبقة                                                                                    | تحرير نمط الطبقة                                                              |
| ضىغط مفتاح Shift مع النقر فوق مصىغر قناع<br>متجه                                             | ضىغط مفتاح Shift مع النقر فوق مصىغر<br>قناع متجه                                                      | إتاحة/إيقاف إتاحة القناع المتجه                                               |
| نقر مزدوج على مصغر قناع الطبقة                                                               | نقر مزدوج على مصغر قناع الطبقة                                                                        | فتح شاشة خيارات عرض قناع<br>الطبقة                                            |
| ضىغط مفتاح Shift مع النقر فوق مصىغر قناع<br>طبقة                                             | ضىغط مفتاح Shift مع النقر فوق مصىغر<br>قناع طبقة                                                      | تشغيل/إيقاف قناع الطبقة                                                       |
| ضىغط مفتاح Shift مع النقر فوق مصىغر قناع<br>مرشح                                             | ضىغط مفتاح Shift مع النقر فوق مصىغر<br>قناع مرشح                                                      | تشغيل/إيقاف مرشح قناع                                                         |
| -Optionنقر مصغر قناع طبقة                                                                    | -Altنقر مصغر قناع طبقة                                                                                | التنقل بين قناع الطبقة/صورة<br>التراكب                                        |
| -Optionنقر مرشح مصغر قناع                                                                    | -Altنقر مصغر قناع مرشح                                                                                | التنقل بين مرشح قناع/صورة<br>التراكب                                          |
| \(شرطة للخلف)، أو -Shift + Option نقر                                                        | \(شرطة للخلف)، أو-Shift + Alt نقر                                                                     | تشغيل/إيقاف حالة قناع الطبقة<br>المميزة                                       |
| نقر مزدوج على مصغر طبقة                                                                      | نقر مزدوج على مصغر طبقة                                                                               | تحديد كل الكتابة: تحديد أداة كتابة<br>موَقتاً                                 |
| -Optionنقر الخط الفاصل بين طبقتين                                                            | -Altنقر الخط الفاصل بين طبقتين                                                                        | إنشاء قناع اقتطاع                                                             |
| نقر مزدوج على اسم طبقة                                                                       | نقر مزدوج على اسم طبقة                                                                                | إعادة تسمية طبقة                                                              |
| نقر مزدوج على تأثير المرشح                                                                   | نقر مزدوج على تأثير المرشح                                                                            | تحرير إعدادات مرشح                                                            |
| نقر مزدوج على أيقونةFilter Blending                                                          | نقر مزدوج على أيقونة Filter<br>Blending                                                               | تحرير خيارات مزج المرشح                                                       |
| انقر مع الضغط على زر Command فوق الزر<br>مجموعة جديدة                                        | انقر مع الضغط على زر Control فوق<br>الزر مجموعة جديدة                                                 | إنشاء مجموعة طبقات جديدة أسفل<br>الطبقة/مجموعة الطبقات الحالية                |
| انقر مع الضغط على زر Option فوق الزر<br>مجموعة جديدة                                         | انقر مع الضغط على زر Alt فوق الزر<br>مجموعة جديدة                                                     | إنشاء مجموعة طبقات جديدة بشاشة                                                |
| -Optionنقر على زر إضافة قناع طبقة                                                            | -Altنقر على زر إضافة قناع طبقة                                                                        | إنشاء قناع طبقة يخفي كل/التحديد                                               |
| -Commandنقر على زر إضافة قناع طبقة                                                           | -Controlنقر على زر إضافة قناع طبقة                                                                    | إنشاء قناع متجه يكشف كل/مسار<br>مساحة                                         |
| -Command + Optionنقر على زر إضافة<br>قناع طبقة                                               | -Control + Altنقر على زر إضافة<br>قناع طبقة                                                           | إنشاء قناع متجه يخفي كل أو يعرض<br>مسار مساحة                                 |
| النقر Control - على مجموعة طبقات واختر<br>خصائص المجموعة، أو قم بالنقر المزدوج على<br>مجموعة | انقر بزر الماوس الأيمن على مجموعة<br>طبقات واختر خصائص المجموعة، أو قم<br>بالنقر المزدوج على المجموعة | عرض خصائص مجموعة طبقات                                                        |

| تحديد/إلغاء تحديد طبقات متجاورة<br>متعددة | ضغط المفتاح Shift مع النقر | ضغط المفتاح Shift مع النقر |
|-------------------------------------------|----------------------------|----------------------------|
| تحديد/إلغاء تحديد إطارات متفرقة<br>متعددة | -Controlنقر                | -Commandنقر                |

## مفاتيح للوحة تراكبات الطبقات

| Mac OS                                    | Windows                                | النتيجة                                            |
|-------------------------------------------|----------------------------------------|----------------------------------------------------|
| نقر زر إنشاء تراكب جديد -Option<br>للطبقة | نقر زر إنشاء تراكب جديد -Alt<br>للطبقة | إنشاء تراكب طبقة جديد بدون مربع تراكب طبقة<br>جديد |
| نقر مزدوج على تراكب طبقة                  | نقر مزدوج على تراكب طبقة               | فتح شاشة خيارات تراكب الطبقة                       |
| نقر مزدوج على اسم تراكب طبقة              | نقر مزدوج على اسم تراكب طبقة           | إعادة تسمية في السطر                               |
| ضغط المفتاح Shift مع النقر                | ضبغط المفتاح Shift مع النقر            | تحديد/إلغاء تحديد تراكبات طبقة متجاورة متعددة      |
| نقر -Command                              | نقر -Control                           | تحديد/إلغاء تحديد تراكبات طبقة متفرقة متعددة       |

## مفاتيح للوحة المسارات

| Mac OS               | Windows            | النتيجة                                                        |
|----------------------|--------------------|----------------------------------------------------------------|
| النقر مع الضغط على   | النقر مع الضغط على | تحميل مسار كتحديد                                              |
| Commandفوق اسم       | Controlفوق اسم     |                                                                |
| المسار               | المسار             |                                                                |
| العالي- +Command     | العالي- +Control   | إضافة مسار للتحديد                                             |
| نقر اسم مسار         | نقر اسم مسار       |                                                                |
| Command+ Option-     | نقر -Control+ Alt  | استقطاع المسار من تحديد                                        |
| نقر اسم مسار         | اسم مسار           |                                                                |
| + العالي +Command    | + العالي +Control  | الحفاظ على تقاطع مسار كتحديد                                   |
| نقر اسم مسار -Option | نقر اسم مسار -Alt  |                                                                |
| Command + Shift +    | Control + Shift +  | إخفاء المسار                                                   |
| Н                    | Н                  |                                                                |
| نقر زر -Option       | نقر زر -Alt        | ضبط الخيارات لزر Fill Path with Foreground Color وزر Stroke    |
|                      |                    | Path with Brushوزر Load Path as a Selection وزر Doad Path as a |
|                      |                    | Create New Path يزر Work Path from Selection                   |

## المفاتيح الخاصة بلوحة نماذج الألوان

| Mac OS                       | Windows                      | النتيجة                                   |
|------------------------------|------------------------------|-------------------------------------------|
| نقر في مساحة فارغة من اللوحة | نقر في مساحة فارغة من اللوحة | إضافة لون الواجهة إلى حامل الألوان الجديد |

| نقر على حامل-Command | نقر على حامل-Control | اضبط حامل اللون كلون خلفية |
|----------------------|----------------------|----------------------------|
| نقر على حامل -Option | نقر على حامل-Alt     | حذف حامل                   |

## مفاتيح للأدوات ثلاثية الأبعاد) في (Photoshop Extended

| Mac OS                                                                                                    | Windows                                                                                                    | النتيجة                                                        |
|----------------------------------------------------------------------------------------------------|----------------------------------------------------------------------------------------------------|----------------------------------------------------------------|
| ك                                                                                                    | ك                                                                                                    | إتاحة أدوات الكانن الثلاثي<br>الأبعاد                          |
| N                                                                                                    | N                                                                                                    | إتاحة أدوات الكامير ا<br>الثلاثية الأبعاد                      |
| Option + Command + X                                                                                             | Alt + Ctrl + X                                                                                                    | إخفاء أقرب سطح                                                 |
| Option + Shift + Command<br>+ X                                                                                  | Alt + Shift + Ctrl + X                                                                                                    | إظهار كل الأسطح                                                |
|                                                                                                    |                                                                                                    |                                                                |
| Alt (Windows) / Option<br>(Mac OS )                                                                              | نقر بزر الماوس الأيمن) في (Windows أو ضغط مفتاح<br>Controlمع النقر) في(Mac OS                                                                           | أداة الكائن الثلاثي الأبعاد                                    |
| Alt (Windows) / Option<br>(Mac OS )<br>تتغيّر إلى أداةRoll                                                       | نقر بزر الماوس الأيمن) في (Windows أو ضغط مفتاح<br>Controlمع النقر) في(Mac OS<br>تتغيّر إلى أداةDrag                                                    | أداة الكائن الثلاثي الأبعاد<br>Rotate                          |
| Alt (Windows) / Option<br>(Mac OS )<br>تتغیّر إلى أداة<br>Rotate<br>تتغیّر إلى أداة                              | نقر بزر الماوس الأيمن) في (Windows أو ضغط مفتاح<br>Controlمع النقر) في(Mac OS<br>تتغيّر إلى أداة<br>Slide تتغيّر إلى أداة                               | أداة الكائن الثلاثي الأبعاد<br>Rotate<br>Roll                  |
| Alt (Windows) / Option<br>(Mac OS )<br>تتغیّر إلى أداة<br>Rotate<br>تتغیّر إلى أداة<br>Slide                     | نقر بزر الماوس الأيمن) في (Windows أو ضغط مفتاح<br>Mac OS)مع النقر) في(Control<br>تتغيّر إلى أداة<br>Slide<br>تتغيّر إلى أداةOrbit                      | أداة الكائن الثلاثي الأبعاد<br>Rotate<br>Roll<br>Drag          |
| Alt (Windows) / Option<br>(Mac OS )<br>تتغیّر إلی اُداةRoll<br>تتغیّر إلی اُداة<br>Slide<br>تتغیّر إلی اُداةDrag | نقر بزر الماوس الأيمن) في (Windows أو ضغط مفتاح<br>Mac OS)مع النقر) في(Ontrol<br>تتغيّر إلى أداة<br>Slide<br>تتغيّر إلى أداة<br>Roll<br>تتغيّر إلى أداة | أداة الكائن الثلاثي الأبعاد<br>Rotate<br>Roll<br>Drag<br>Slide |

لتغيير الحجم على مستوىY ، اضغط باستمر ار على المفتاح.Shift

| Alt (Windows) / Option | نقر بزر الماوس الأيمن) في (Windows أو ضغط مفتاح Control مع النقر | أداة   |
|------------------------|------------------------------------------------------------------|--------|
| (Mac OS )              | )في(Mac OS                                                       | Camera |
|                        |                                                                  |        |
|                        |                                                                  |        |
| تتغيّر إلى أداة[Roll   | تتغبّر الی أداةDrag                                              | Orbit  |
|                        |                                                                  |        |
| تتغير إلى أداةRotate   | تتغیّر إلى أداةSlide                                             | Roll   |
|                        |                                                                  |        |

| تتغيّر إلى أداةSlide | تتغيّر إلى أداةOrbit | التحريك |
|----------------------|----------------------|---------|
| تتغيّر إلى أداةDrag  | تتغيّر إلى أداة[Roll | Walk    |

## مفاتيح للقياس) في (Photoshop Extended

| النتيجة                                   | Windows                                  | Mac OS                                     |
|-------------------------------------------|------------------------------------------|--------------------------------------------|
| تسجيل قياس                                | Shift + Control + M                      | Shift + Command + M                        |
| إلغاء تحديد كل القياسات                   | Control + D                              | Command + D                                |
| تحديد كل القياسات                         | Control + A                              | Command + A                                |
| إظهار/إخفاء كل القياسات                   | Shift + Control + H                      | Shift + Command + H                        |
| يزيل قياس                                 | Backspace                                | حذف                                        |
| دفع قياس                                  | مفاتيح الأسهم                            | مفاتيح الأسهم                              |
| دفع القياس بالسنتيمترات                   | + Shiftمفاتيح الأسهم                     | + Shiftمفاتيح الأسهم                       |
| توسيع/تقليص القياس المحدد                 | + Ctrlمفتاح سهم يمين/يسار                | + Commandمفتاح سهم یمین/یسار               |
| توسيع/تقليص القياس المحدد<br>بالسنتيمترات | Shift + Ctrl +مفتاح سهم يمين∕يسار +      | Shift + Command +مفتاح سهم یمین∕یسار +     |
| تدوير القياس المحدد                       | + Ctrlمفتّاح سهم لأعلى/لأسفل             | + Commandمفتاح سهم لأعلى/لأسفل             |
| تدوير القياس المحدد بالزيادات             | + Shift + Ctrlمفتّاح سبهم<br>لأعلى/لأسفل | + Shift + Commandمفتاح سبهم<br>لأعلى/لأسفل |

# مفاتيح لملفات) DICOM في (Photoshop Extended

| يجة                                      | Windows       | Mac OS        |
|------------------------------------------|---------------|---------------|
| Zoom                                     | Z             | Z             |
| ظHand                                    | Н             | Н             |
| ةWindow Level                            | W             | W             |
| ديد كل الإطارات                          | Control + A   | Command + A   |
| اء تحديد كل الإطارات ماعدا الإطار الحالي | Control + D   | Command + D   |
| ل عبر الإطارات                           | مفاتيح الأسهم | مفاتيح الأسهم |

# مفاتيح Extract و) Pattern Makerأدوات إضافية اختيارية (

| Mac OS                                                  | Windows                                                             | النتيجة Extract) و(Pattern Maker                                |
|---------------------------------------------------------|---------------------------------------------------------------------|-----------------------------------------------------------------|
| Command + 0                                             | Control + 0                                                         | ملاءمة في النافذة                                               |
| (زائد) + + (زائد)                                       | Control + + (ij)                                                    | تكبير                                                           |
| (واصلة) + - (واصلة)                                     | (واصلة) - Control                                                   | تصغير                                                           |
| Tab                                                     | Tab                                                                 | التنقل عبر عناصر التحكم إلى اليمين من<br>الأعلى                 |
| Shift + Tab                                             | Shift + Tab                                                         | التنقل عبر عناصر التحكم إلى اليمين من<br>الأسفل                 |
| شريط المسافة                                            | شريط المسافة                                                        | تنشيط مؤقت لأداةHand                                            |
| Option                                                  | Alt                                                                 | تغيير Cancel إلىReset                                           |
| Mac OS                                                  | Windows                                                             | النتيجة Extract) فقط(                                           |
| В                                                       | В                                                                   | أداةEdge Highlighter                                            |
| ز                                                       | ز                                                                   | أداةFill                                                        |
| I                                                       | Ι                                                                   | أداةEyedropper                                                  |
| ح                                                       | ح                                                                   | أداةCleanup                                                     |
| Т                                                       | Т                                                                   | أداةEdge Touchup                                                |
| Option + أداة Edge<br>Highlighter/Eraser                | Alt + أداة Edge Highlighter/Eraser                                  | الثنقل بين أداة Edge Highlighter<br>وأداة Eraser                |
| Commandمع تحديد أداة إبراز الحافة                       | Controlمع تحديد أداة إبراز الحافة                                   | تشغيل/إيقاف الإبراز الذكي                                       |
| Option + الحذف                                          | Alt + الحذف                                                         | إزالة الإبراز الحالي                                            |
| الحذف + Command                                         | الحذف + Control                                                     | ابراز الصورة بأكملها                                            |
| نقر وضغط مفتاح Shift مع تحديد أداةFill                  | نقر وضنغط مفتاح Shift مع تحديد أداةFill                             | تعبئة مساحة المقدمة ومعاينة الاستخراج                           |
| Command السحب مع ضغط مفتاح                              | ضغط مفتاح Control مع السحب                                          | نقل القناع عندما تكون أداة إصلاح الحافة<br>محددة                |
| ضغط المفتاح Option مع السحب                             | السحب مع الضغط على مفتاحAlt                                         | يضيف العتامة عندما تكون أداة التنظيف<br>محددة                   |
| X                                                       | Х                                                                   | يتنقل بين خيارات قائمة الإظهار في معاينة<br>بين الأصل والمستخلص |
| Shift + X                                               | Shift + X                                                           | إتاحة أدوات التنظيف وإصلاح الحافة قبل<br>المعاينة               |
| F                                                       | F                                                                   | التنقل خلال قائمة العرض في معاينة من<br>القمة إلى القاع         |
| Shift + F                                               | Shift + F                                                           | التنقل خلال قائمة العرض في معاينة من<br>القاع إلى القمة         |
| سهم لأسفل أو سهم لأعلى في مربع نص<br>حجم الفرشاة†       | سهم لأسفل/ سهم لأعلى في مربع نص حجم<br>الفر شاة†                    | تقليل/زيادة حجم الفرشاة بـ ١                                    |
| سهم لليسار /سهم لليمين مع منزلق Brush<br>Sizeالذي يعرض† | سهم لليسار /سهم لليمين مع منزلق Brush<br>Sizeالذي يعرض <sup>†</sup> | تقليل/زيادة حجم الفرشاة بـ ١                                    |
| 0–9                                                     | 0–9                                                                 | ضبط قوة أداة التنظيف أو أداة إصلاح<br>الحافة                    |
|                                                         | دة بمقدار ١٠                                                        | نضغط المفتاح Shift باستمرار للتقليل/الزيا                       |
| Mac OS                                                  | Windows                                                             | النتيجة (صانع النقش فقط)                                        |
| Command + D                                             | Control + D                                                         | حذف التحديد الحالي                                              |

| Command + Z                                                 | Control + Z                                                 | تراجع نقل تحديد                                |
|-------------------------------------------------------------|-------------------------------------------------------------|------------------------------------------------|
| Command + G                                                 | Control + G                                                 | توليد أو توليد مرة أخرى                        |
| تحديد + Shift + Option                                      | تحديد + Shift + Alt                                         | تقاطع مع التحديد الحالي                        |
| X                                                           | Х                                                           | تغيير العرض: نقش أصلي/مولد                     |
| Home                                                        | Home                                                        | الانتقال إلى المربع الأول في سيرة<br>المربعات  |
| نهاية                                                       | نهاية                                                       | الانتقال إلى المربع الأخير في سيرة<br>المربعات |
| سهم يسار، صفحة لأعلى                                        | سهم يسار، صفحة لأعلى                                        | الانتقال إلى المربع السابق في سيرة<br>المربعات |
| سهم یمین، Page Down                                         | سهم یمین، Page Down                                         | الانتقال إلى المربع التالي في سيرة<br>المربعات |
| حذف                                                         | حذف                                                         | حذف المربع الحالي من سيرة المربعات             |
| سهم لليمين، سهم لليسار، سهم لأعلى، أو<br>سهم لأسفل          | سهم لليمين، سهم لليسار ، سهم لأعلى، أو<br>سهم لأسفل         | دفع التحديد عند عرض الأصل                      |
| سهم للأيمن، سهم لليسار ، سهم + Shift<br>لأعلى، أو سهم لأسفل | سهم للأيمن، سهم لليسار ، سهم + Shift<br>لأعلى، أو سهم لأسفل | زيادة دفع التحديد عند عرض الأصل                |

المصدر : موقع Adobe على الرابط

https://helpx.adobe.com/mena\_ar/photoshop/using/default-keyboard-shortcuts.html